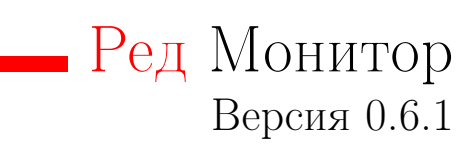

Руководство пользователя

# Содержание

| 1 | Обп<br>1.1<br>1.2<br>1.3 | цие свед<br>Назна<br>Мини<br>Мини | цения о программе       4         чение программы       4         мальный состав аппаратных средств       5         мальный состав программных средств       5 |
|---|--------------------------|-----------------------------------|----------------------------------------------------------------------------------------------------|
| 2 | Уста                     | ановка                            | и настройка Ред Монитор 6                                                                                                    |
|   | 2.1                      | Серве                             | р СУБД                                                                                                    |
|   |                          | 2.1.1                             | Ред База Данных                                                                                                    |
|   |                          | 2.1.2                             | Экспортёр                                                                                                    |
|   |                          |                                   | Установка экспортёра                                                                                                    |
|   |                          |                                   | Настройка экспортёра 7                                                                                                    |
|   | 2.2                      | Серве                             | р мониторинга                                                                                                    |
|   |                          | 2.2.1                             | Prometheus                                                                                                    |
|   |                          |                                   | Установка Prometheus                                                                                                    |
|   |                          |                                   | Oсновные настройки Prometheus         12                                                                                                    |
|   |                          |                                   | Секция global                                                                                                    |
|   |                          |                                   | Секция rule_files                                                                                                    |
|   |                          |                                   | Секция scrape_configs                                                                                                    |
|   |                          |                                   | Секция alerting                                                                                                    |
|   |                          |                                   | Запуск Prometheus 14                                                                                                    |
|   |                          | 2.2.2                             | Alertmanager                                                                                                    |
|   |                          |                                   | Установка Alertmanager                                                                                                    |
|   |                          |                                   | Ocновные настройки Alertmanager                                                                                                    |
|   |                          |                                   | Секция global                                                                                                    |
|   |                          |                                   | Секция route                                                                                                    |
|   |                          |                                   | Секция receivers                                                                                                    |
|   |                          |                                   | Секция inhibit rules 17                                                                                                    |
|   |                          |                                   | Включение уведомлений 17                                                                                                    |
|   |                          |                                   | Запуск Alertmanager 18                                                                                                    |
|   |                          | 2.2.3                             | Grafana                                                                                                    |
|   |                          | 2.2.4                             | Ред База Данных                                                                                                    |
|   | 2.3                      | Устан                             | овка на один сервер                                                                                                    |
|   |                          |                                   |                                                                                                    |
| 3 | Про                      | смотр 1                           | метрик 20                                                                                                    |
|   | 3.1                      | Просм                             | ютр метрик с помощью Prometheus 20                                                                                                    |
|   | 3.2                      | Просм                             | ютр метрик с помощью Grafana 21                                                                                                    |
|   | 3.3                      | Обзор                             | ная страница                                                                                                    |
|   | 3.4                      | Инфо                              | рмация о выбранном сервере                                                                                                    |
|   |                          | 3.4.1                             | Индекс здоровья                                                                                                    |
|   |                          | 3.4.2                             | Базы данных                                                                                                    |
|   |                          | 3.4.3                             | Информация о выбранной базе данных 26                                                                                                    |
|   |                          |                                   | SQL запросы                                                                                                    |
|   |                          |                                   | Соединения 28                                                                                                    |
|   |                          | 3.4.4                             | Процессы                                                                                                    |
|   |                          |                                   | Обзор процесса                                                                                                    |
|   |                          | 3.4.5                             | SQL-запросы                                                                                                    |
|   |                          | 3.4.6                             | Экспортёр                                                                                                    |
| П | оилож                    | кение л                           | А Собираемые метрики                                                                                                    |
|   | A.1                      | Метри                             | ики таблиц мониторинга                                                                                                    |
|   | A.2                      | Метри                             | ики агрегатного аудита                                                                                                    |

| A.3 | Метрики утилиты rdb_lock_print | 41 |
|-----|--------------------------------|----|
| A.4 | Метрики репликации             | 43 |
| A.5 | Метрики операционной системы   | 44 |
| A.6 | Другие метрики                 | 47 |

#### Глава 1

# Общие сведения о программе

### 1.1 Назначение программы

Ред Монитор - это система для мониторинга СУБД Ред База Данных.

Ред Монитор предназначен для наблюдения за состоянием СУБД. Он предоставляет возможность мониторинга сразу нескольких баз и серверов. Показывает подробную информацию о пользователях, соединениях, запросах, ошибках и отображает топ соединений и запросов сервера по указанной характеристике за определённое время. Например, самые долгие запросы, выполненные за последний час. Помогает следить за изменением планов запросов. Показывает, какую нагрузку на сервер и операционную систему оказывает наблюдаемая СУБД.

Экспортёр, Ред База Данных, Prometheus, Alertmanager и Grafana вместе образуют продукт Ред Монитор. Экспортёр используется для сбора показателей состояния (метрик) СУБД и отправки их в систему мониторинга Prometheus. Для управления уведомлениями используется Alertmanager. Для визуализации собранных метрик используется Grafana.

Подробное описание собираемых метрик см. в приложении Собираемые метрики.

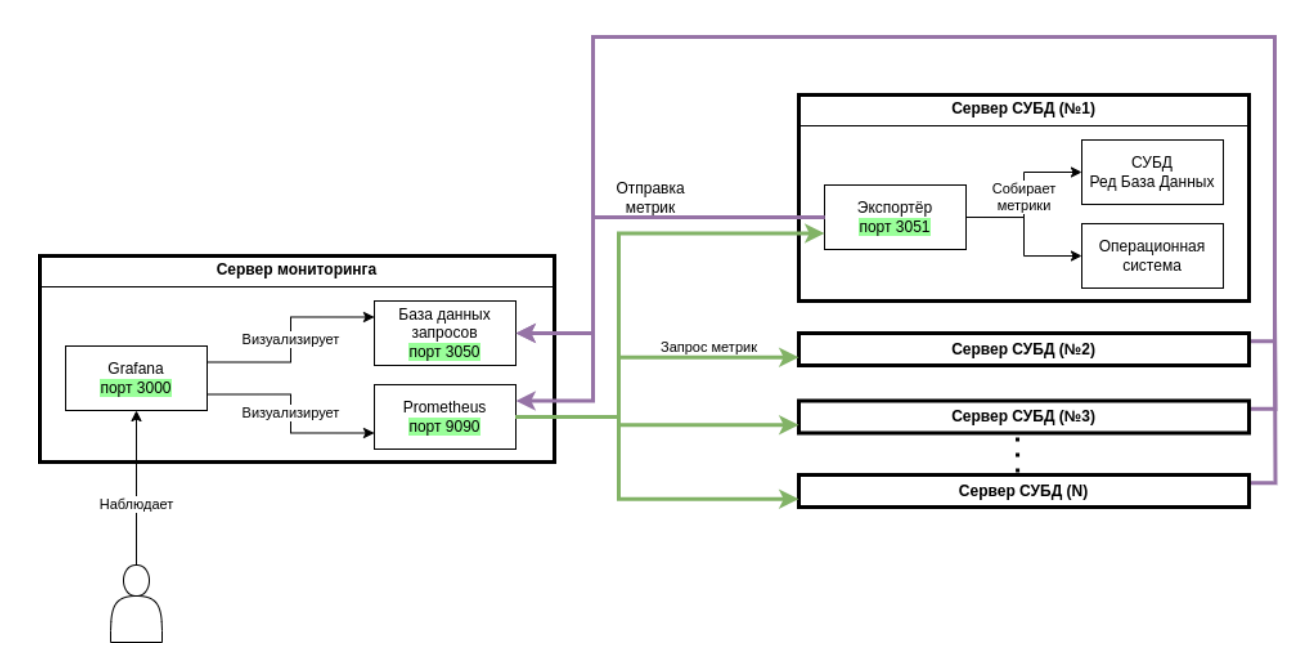

Рисунок 1.1 — Схема взаимодействия компонентов Ред Монитора

- Сервер мониторинга компьютер, на котором работают программы Prometheus, СУБД Ред База Данных и Grafana.
- Сервер СУБД компьютер, на котором работает Наблюдаемая СУБД и Экспортёр.

Сервер мониторинга должен иметь возможность выполнения запроса к серверам СУБД. Сервер мониторинга выполняет функцию хранения и демонстрации данных, собранных с серверов СУБД. Prometheus отправляет запросы на экспортёры серверов СУБД. Экспортёры, получив запрос, собирают метрики с Наблюдаемой СУБД и отправляют данные обратно в Prometheus, Некоторые данные (например, текст SQL-запроса) отправляются на хранение в базу данных пользовательских запросов.

Для отображения данных сервер мониторинга использует Grafana. Она получает данные из

Prometheus и Базы данных пользовательских запросов.

Порты, используемые по умолчанию:

- Сервер мониторинга:
  - Grafana порт 3000;
  - Prometheus порт 9090;
  - СУБД с базой данных пользовательских запросов порт 3050.
- Сервер СУБД:
  - Экспортёр порт 3051.

Сервер мониторинга и сервер СУБД можно установить как на одну машину, так и на разные.

### 1.2 Минимальный состав аппаратных средств

- Оперативная память от 16Гб;
- Процессор не менее 4х ядер;
- Запоминающее устройство объёмом не менее 64Гб.

### 1.3 Минимальный состав программных средств

Перед началом работы с Ред Монитор необходимо:

- Установить СУБД Ред База Данных версии не ниже 3.0. Узнать об этом подробнее можно в Руководстве администратора;
- Установить и настроить **Prometheus** версии не ниже 2.37.5;
- Установить и настроить Grafana версии не ниже 9.3.2.

Глава 2

# Установка и настройка Ред Монитор

# 2.1 Сервер СУБД

Все элементы сервера СУБД, а именно Ред База Данных (наблюдаемая СУБД) и Экспортёр, должны быть установлены на одну машину.

### 2.1.1 Ред База Данных

На Наблюдаемой СУБД для сбора метрик пользовательских запросов необходимо:

1. B firebird.conf настроить параметры TracePlugin и AuditTraceConfigFiles:

```
TracePlugin = aggtrace
AuditTraceConfigFiles = fbtrace.conf
```

2. Включить агрегатный аудит, настроив fbtrace.conf:

```
database
{
    enabled = true
    format = 3
    reset_counters = true
}
```

### 2.1.2 Экспортёр

#### Установка экспортёра

Экспортёр необходимо скачать по ссылке. После скачивания распакуйте архив, выполнив коман-

tar -xzf <apxus>

Перейдите в распакованную папку:

cd <папка>

ду:

Установите Экспортёр, выполнив install.sh с правами администратора:

```
sudo ./install.sh -o <install | update> -p <exporter | grafana_plugins | full> [-d]
```

- Опция о указывает, какую операци нужно выполнить: установку или обновление.
- Опция -р определяет, что нужно установить/обновить: экспортёр, плагины для Grafana или всё сразу.
- Опция -d устанавливает/обновляет плагины для Grafana с путями по умолчанию. Конфи-

гурационный файл Grafana будет установлен по пути /etc/grafana/grafana.ini, а папка с плагинами Grafana по пути /var/lib/grafana/plugins/.

• Опия - h выводит справку о доступных опциях.

Экспортёр будет установлен на сервер СУБД по пути /opt/RedMonitor.

Для удаления Ред Монитора выполните команду:

```
sudo ./uninstall.sh [<опции>]
<oпции>::=
  exporter
| grafana_plugins
| full
```

#### Настройка экспортёра

Экспортёр должен находиться на том же устройстве, где и наблюдаемая СУБД. Для настройки параметров экспортёра используется файл exporter\_conf.json, расположенный в /opt/RedMonitor/ exporter.

Структура файла exporter\_conf.json:

```
{
 "exporter": {
  "host": "<xoct экспортёра>",
  "port": < nopr экспортёра>,
  "scrape_rdb_lock_print": {
   "enabled": true
},
  "scrape_system":{
  "enabled": false
 },
  "scrape_mon_tables":{
  "enabled": true
 },
  "scrape_log": {
  "enabled": true,
  "start_from_end": true
 },
  "scrape_atrace": {
  "enabled": true
 }
},
  "dictserver": {
  "host": "<хост базы данных>",
  "port": <порт базы данных>,
  "database": "/db/statements.fdb",
  "user": "<пользователь>",
  "password": "<пароль>",
  "Auth_plugins": ["<плагин>", ..., "<плагин>"]
},
 "RedDatabase": {
  "host": "<xocт СУБД>",
```

(продолжение на следующей странице)

(продолжение с предыдущей страницы)

```
"port": <порт СУБД>,
"user": "<логин>",
"password": "<пароль>",
"folder_path": "<путь к папке установки RedDatabase>",
"Auth_plugins": ["<плагин>", ..., "<плагин>"]
},
"databases": {
"cnceвдоним>": {
"alias": "<алиас>",
"path": "<путь к базе данных>"
}
}
```

Для каждого параметра должно быть указано значение. Значения строковых параметров должны заключаться в двойные кавычки. Значения для целочисленных параметров нужно указывать без кавычек.

Параметры конфигурации:

В секции exporter обязательно должны быть указаны все параметры, иначе экспортёр не запустится. Параметры секции:

- host определяет ip-адрес устройства, на котором работает экспортёр; параметр имеет строковый тип;
- port порт, на котором работает экспортёр, по умолчанию 3051; параметр имеет целочисленный тип;
- rdb\_lock\_print определяет, собирать ли данные файла блокировок. Аналогично rdb\_lock\_print -n -l -o -c. По умолчанию установлено значение true;
- scrape\_system определяет, собирать ли информацио об операционной системе. По умолчанию установлено значение true;
- scrape\_mon\_tables определяет, собирать ли данные из таблиц мониторинга. По умолчанию установлено значение true;
- scrape\_log определяет, собирать ли данные из лог-файла. Опция start\_from\_end определяет порядок чтения файла. Если установлено значение true, то чтение будет начато с конца лог-файла, то есть будут прочитаны только новые записи. Если установлено значение false, то с начала лог-файла будут прочитаны все записи;
- scrape\_atrace определяет, собирать ли данные с помощью агрегирующего трейса. По умолчанию установлено значение false.

Секция dictserver:

- host определяет ip-адрес устройства, на котором работает база даннных для пользовательских запросов; параметр имеет строковый тип;
- port порт, на котором работает база даннных для пользовательских запросов, по умолчанию 3050; параметр имеет целочисленный тип;
- database псевдоним базы данных пользовательских запросов;
- user имя пользователя, от которого экспортёр будет подключаться к базе данных пользовательских запросов; параметр имеет строковый тип;
- password пароль пользователя для подключения к базе данных пользовательских запросов; параметр имеет строковый тип;
- Auth\_plugins определяет список плагинов, которые используются для аутентификации при подключении к базе данных пользовательских запросов, в качестве разделителя используется запятая, каждый плагин должен заключаться в двойные кавычки; список заключается в

квадратные скобки;

Секция RedDatabase:

- host- определяет ip-адрес устройства, на котором работает наблюдаемая СУБД; параметр имеет строковый тип;
- port порт, на котором работает наблюдаемая СУБД; параметр имеет целочисленный тип;
- login имя пользователя, от которого экспортёр будет подключаться к СУБД. Желательно использовать пользователя с административными привилегиями для мониторинга всех подключений; параметр имеет строковый тип;
- password пароль пользователя; параметр имеет строковый тип;
- folder\_path путь к установочной папке RedDatabase;
- Auth\_plugins определяет список плагинов, которые экспортёр использует для аутентификации, в качестве разделителя используется запятая, каждый плагин должен заключаться в двойные кавычки; список заключается в квадратные скобки;

Секция databases определяет список баз данных для мониторинга, указывающийся следующим образом:

```
"databases": {
    "<псевдоним>": {
    "alias": "<алиас>",
    "path": "<путь к базе данных>"
},
...
}
```

Где:

- псевдоним- уникальный псевдоним базы данных;
- path путь до базы данных;
- alias псевдоним базы данных, который используется СУБД. Если псевдонима у базы данных нет, то нужно указать значение null.

Пример настроенного файла exporter\_conf.json:

```
{
```

```
"exporter": {
 "host": "127.0.0.1",
 "port": 3051,
 "scrape_rdb_lock_print": {
  "enabled": true
},
 "scrape_system":{
  "enabled": false
 },
 "scrape_mon_tables":{
  "enabled": true
 },
 "scrape_log": {
  "enabled": true,
  "start_from_end": true
 },
 "scrape_atrace": {
  "enabled": false
```

(продолжение на следующей странице)

(продолжение с предыдущей страницы)

```
}
 },
  "dictserver": {
  "host": "172.17.0.2",
  "port": 3050,
  "database": "/db/statements.fdb",
  "user": "SYSDBA",
  "password": "masterkey",
  "Auth_plugins": ["Srp"]
 },
 "RedDatabase": {
  "host": "127.0.0.1",
  "port": 3050,
  "user": "SYSDBA",
  "password": "masterkey",
  "folder_path": "/opt/RedDatabase",
  "Auth_plugins": ["Srp"]
},
 "databases": {
  "employee_db": {
   "alias": "employee",
   "path": "/opt/RedDatabase/examples/empbuild/employee.fdb"
 }
}
}
```

Перед запуском экспортёра убедитесь, что сервер СУБД запущен.

Запуск и остановка утилиты осуществляется с помощью systemd:

systemctl start redmonitor-exporter.service
systemctl stop redmonitor-exporter.service

При запуске через systemd используется файл конфигурации по умолчанию, расположенный по следующему пути: /opt/RedMonitor/exporter/exporter\_conf.json. Чтобы использовать другой файл конфигурации (созданный самостоятельно), нужно изменить путь до файла конфигурации экспортёра, отредактировав файл redmonitor.sh, расположенный в /usr/local/bin. В этом файле нужно изменить значение переменной \$configure на другой путь до файла конфигурации.

Также можно запустить бинарный файл. Для этого нужно выполнить в терминале:

./exporter <полный путь до файла конфигурации>

### 2.2 Сервер мониторинга

В этом разделе находится описание настроек программ, которые должны быть установлены на сервере мониторинга.

Все элементы сервера мониторинга, а именно Prometheus, Alertmanager (опционально), Grafana и Ред База Данных, должны быть установлены на одну машину или иметь между собой связь по сети.

### 2.2.1 Prometheus

#### Установка Prometheus

Установить Prometheus в РЕД ОС можно с помощью пакетного менеджера операционной системы:

Для установки Prometheus выполните команду:

dnf install golang-github-prometheus

Другой вариант установки - скачать Prometheus с официального сайта (prometheus.io) и выполнить следующее:

1. Распаковать скачанный архив:

tar -xf <путь\_к\_архиву>

2. Переместить распакованный архив в предварительно созданную папку:

sudo mv -Z ./<pacпакованный архив> /opt/prometheus

3. Создать пользователя и группу prometheus:

sudo useradd -M -U prometheus

4. Назначить права на папку /opt/prometheus:

sudo chown prometheus:prometheus -R /opt/prometheus

5. Создать unit-файл для запуска через службу:

```
[Unit]
Description=Prometheus Server
Documentation=https://prometheus.io/docs/introduction/overview/
After=network-online.target
[Service]
User=prometheus
Group=prometheus
Restart=on-failure
ExecStart=/opt/prometheus/prometheus \
--config.file=/opt/prometheus/prometheus.yml \
--storage.tsdb.path=/opt/prometheus/data \
```

(продолжение на следующей странице)

|   |                                      | (продолжение с предыдущей страницы) |
|---|--------------------------------------|-------------------------------------|
|   | storage.tsdb.retention.time=30d      |                                     |
|   |                                      |                                     |
|   | [Install]                            |                                     |
|   | WantedBy=multi-user.target           |                                     |
|   |                                      |                                     |
| ] | После создания unit-файла выполнить: |                                     |
|   |                                      |                                     |
|   | sudo systemctl daemon-reload         |                                     |
|   |                                      |                                     |

#### Основные настройки Prometheus

Prometheus собирает и хранит метрики СУБД. Но обращаться к наблюдаемой базе напрямую он не может, поэтому для передачи данных от СУБД к Prometheus используется Экспортёр.

Для получения уведомлений о состоянии наблюдаемой базы нужно настроить правила проверки значений собранных метрик в секции rule\_files. Prometheus проверяет собранные метрики на соблюдение указанным правилам с заданной периодичностью. Если правило соблюдается (например, правило для проверки загрузки процессора rate(rdb\_system\_cpu\_times[1m]) \* 100 > 20), то Prometheus сообщит об этом Alertmanager, отправив предупреждение. Alertmanager сформирует из предупреждений уведомления и отправит их на указанный адрес.

Для настройки Prometheus используется файл prometheus.yml.

```
global:
  scrape_interval: 20s
  scrape_timeout: 15s
  evaluation_interval: 30s
scrape_configs:
  - job_name: "RedDatabase"
    static_configs:
      - targets: ["192.168.0.100:3051", "192.168.0.100:8100", "192.168.0.150:8000"]
rule_files:
  - rules.yml
# alerting:
#
    alertmanagers:
#
      - static_configs:
        - targets: ["localhost:9093"]
#
```

 $\Phi$ айл prometheus.yml разделён на четыре основные секции: global, rule\_files, scrape\_configs, alerting.

#### Секция global

Настройки, заданные в секции global по умолчанию распространяются на весь файл.

```
global:
   scrape_interval: 10s
   scrape_timeout: 10s
   evaluation_interval: 30s
```

Параметр scrape\_interval определяет, как часто нужно собирать метрики.

Параметр scrape\_timeout устанавливает время ожидания получения метрик.

Параметр evaluation\_interval устанавливает интервал, с которым собранные метрики будут проверяться на соответствие правилам, указанным в секции rule\_files.

Секция rule files

Файл rules.yml необходимо предварительно скопировать из корневого каталога RedMonitor в корневой каталог Prometheus.

В секции rule\_files указывается список файлов с правилами, на соответствие которым нужно проверять собранные метрики:

rule\_files:
 - rules.yml
 - "side/\*\_rules.yml"

#### Секция scrape configs

B секции  ${\tt scrape\_configs}$  задаются настройки для сбора метрик:

Параметр job\_name задаёт уникальное имя экспортёра. Можно указать несколько экспортёров.

Параметр scrape\_interval определяет, как часто должны собираться метрики. По умолчанию принимает значение, установленное в секции global.

Параметр scrape\_timeout устанавливает время ожидания получения метрик. По умолчанию принимает значение, установленное в секции global.

Параметр targets определяет сетевые узлы экспортёров, к которым будет обращаться Prometheus, чтобы получить метрики. Портом экспортёра по умолчанию является 3051.

#### Секция alerting

Секция alerting определяет сущности Alertmanager, в которые Prometheus будет отправлять предупреждения, когда собранные метрики соблюдают правила, указанные в секции rule\_files.

Если нет необходимости в уведомлениях, то эту секцию нужно оставить закомментированной.

#### Запуск Prometheus

Запуск Prometheus осуществляется следующей командой:

```
sudo -u prometheus ./prometheus --config.file="prometheus.yml"
```

Или можно запустить службу:

sudo systemctl start prometheus

Более подробно о настройке Prometheus можно узнать на официальном сайте – prometheus.io.

### 2.2.2 Alertmanager

Если уведомления не нужны, то этот пункт можно пропустить.

#### Установка Alertmanager

Скачать Alertmanager можно с официального сайта -- prometheus.io.

Для установки нужно выполнить следующие действия:

1. Распаковать скачанный архив:

tar -xf <путь\_к\_архиву>

2. Переместить распакованный архив в предварительно созданную папку:

sudo mv -Z ./<paспакованный архив> /opt/alertmanager

3. Создать пользователя и группу alertmanager:

sudo useradd -M -U alertmanager

4. Назначить права на папку /opt/alertmanager:

sudo chown alertmanager:alertmanager -R /opt/alertmanager

5. Создать unit-файл для запуска через службу:

```
[Unit]
Description=Prometheus Alertmanager
Documentation=https://prometheus.io/docs/alerting/latest/overview/
After=network-online.target
[Service]
User=alertmanager
Group=alertmanager
Restart=on-failure
ExecStart=/opt/alertmanager/alertmanager \
--config.file=/opt/alertmanager/alertmanager.yml \
--storage.path=/opt/alertmanager/data
[Install]
WantedBy=multi-user.target
```

После создания unit-файла выполнить:

sudo systemctl daemon-reload

#### Основные настройки Alertmanager

Чтобы получать уведомления, необходимо настроить Alertmanager. Для этого используется файл alertmanager.yml.

Пример конфигурации Alertmanager:

```
global:
  smtp_require_tls: true
  smtp_from: 'sender@example.com'
  smtp_smarthost: 'smtp.example.com:587'
  smtp_auth_username: 'user_name'
  smtp_auth_password: 'user_password'
route:
  group_by: ['alertname']
  group_wait: 30s
  group_interval: 5m
  repeat_interval: 1h
  receiver: 'receiver_name'
 receivers:
   - name: 'receiver_name'
     email_configs:
     - to: 'receiver@example.com'
 inhibit_rules:
   - source_match:
       severity: 'critical'
     target_match:
       severity: 'warning'
```

Файл делится на следующие основные секции: global, route, receivers, inhibit\_rules.

#### Секция global

В секции global указывается, куда отправлять данные. Пример настройки секции для отправки уведомлений на почту:

global:

```
smtp_require_tls: true
smtp_from: 'sender@example.com'
smtp_smarthost: 'smtp.example.com:587'
smtp_auth_username: 'user_name'
smtp_auth_password: 'user_password'
```

Параметр smtp\_require\_tls указывает, использовать ли протокол TLS.

Параметр smtp\_smarthost устанавливает адрес сервера почты.

Параметр smtp\_from указывает почту отправителя.

Параметр smtp\_auth\_username определят имя пользователя для аутентификации на сервере почты.

Параметр smtp\_auth\_password определят пароль пользователя для аутентификации на сервере почты.

#### Секция route

Секция route определяет маршруты уведомлений в виде структуры дерева. Маршрут - это список проверок, через которые проходит уведомление для нахождения получателя.

```
route:
group_by: ['alertname']
group_wait: 30s
group_interval: 5m
repeat_interval: 1h
receiver: 'receiver_name'
```

Параметр group\_by определяет список меток, по которым происходит группировка входящих уведомлений.

Параметр group\_wait устанавливает время ожидания перед отправкой новой группы уведомлений.

Параметр group\_interval задаёт время между отправкой уведомлений по группам.

Параметр repeat\_interval задаёт время между повторной отправкой уведомлений.

Параметр receiver определяет получателя.

#### Секция receivers

В секции receivers указывается список получателей уведомлений.

```
receivers:
    - name: 'receiver_name'
    email_configs:
        - to: 'receiver@example.com'
```

Параметр **name** указывает имя получателя. Параметр **to** определяет почту получателя.

#### Секция inhibit rules

Секция inhibit\_rules устанавливает правила, по которым уведомления будут отключаться.

```
inhibit_rules:
    - source_match:
        severity: 'critical'
        target_match:
            severity: 'warning'
```

Параметры source\_matchers и target\_matchers это списки меток со значениями. Те предпреждения, значения меток которых совпадают с метками из параметра source\_matchers, блокируют отправку уведомления для тех предупреждений, значения меток которых совпадают с метками из параметра target\_matchers.

#### Включение уведомлений

После настройки alertmanager.yml нужно указать в настройках Prometheus adpec, по которому доступен Alertmanager:

```
alerting:
  alertmanagers:
    - static_configs:
    - targets:
    - localhost:9093
```

Далее нужно добавить правила, по которым будут приходить уведомления. Можно импортировать готовый набор правил уведомлений, поставляемый вместе с Ред Монитор. Для этого нужно указать в настройках **Prometheus** путь к файлу с готовыми правилами:

```
rule_files:
    - rules.yml
```

Файл rules.yml необходимо предварительно скопировать из корневого каталога RedMonitor в корневой каталог Prometheus. Более подробно о настройке Alertmanager можно узнать в официальной документации.

#### Запуск Alertmanager

Запуск Alertmanager осуществляется следующей командой:

```
sudo -u alertmanager ./alertmanager --config.file="alertmanager.yml"
```

Или можно запустить службу Alertmanager:

```
sudo systemctl start alertmanager
```

### 2.2.3 Grafana

На Ред ОС Grafana можно установить через пакетный менеджер:

```
sudo dnf install grafana
```

На других операционных системах нужно скачать Grafana с официального сайта и установить по инструкции

Перенесите ранее скаченный архив Экспортёра на сервер мониторинга и установите плагины командой:

sudo ./install.sh -o install -p grafana\_plugins

При установке плагинов для Grafana нужно внести redsoft-redmonitor-app и redsoft-rdbconnector-datasource в список доверенных, разрешив редактировать файл grafana.ini:

```
Введите путь до папки плагинов: /var/lib/grafana/plugins
Копирование файлов...
Успешно!
Релактировать файл /etc/grafana/grafana ini лия включения п
```

```
Редактировать файл /etc/grafana/grafana.ini для включения плагинов в список доверенных?(д/н) да
Успешно!
```

По-умолчанию проверяется наличие файла /etc/grafana/grafana.ini, если он существует, то нужно разрешить его редактирование. Если файла не существует, то нужно будет ввести путь до другого файла с плагинами Grafana.

В случае успешной установки в файле grafana.ini будут указаны плагины redsoft-redmonitor-app и redsoft-rdbconnector-datasource:

```
allow_loading_unsigned_plugins = redsoft-redmonitor-app,redsoft-rdbconnector-
datasource, <другие плагины>
```

Плагины для Grafana будут установлены на сервер мониторинга.

Запуск Grafana выполняется командой:

#### sudo systemctl start grafana-server

Для настройки откройте в браузере страницу запущенной Grafana (по умолчанию http:// localhost:3000/). По умолчанию для входа используется логин admin и пароль admin. Чтобы установить источник данных, перейдите в настройки. Во вкладке Data sources нажмите на кнопку Add data source. В открывшемся окне из списка источников выберите Prometheus. Укажите URL-адрес для доступа к Prometheus (по умолчанию http://localhost:9090/) и нажмите на кнопку Save & test.

Также в качестве источника нужно установить базу данных, в которой хранятся пользовательские запросы. Для этого во вкладке Data sources нажмите на кнопку Add new data source. В открывшемся окне из списка источников выберите Rdbconnector. Заполните поля для соединения с базой данных и нажмите на кнопку Save & test.

### 2.2.4 Ред База Данных

Базу данных для хранения пользовательских запросов нужно создать самостоятельно на Сервере мониторинга, то есть там, где запущены Prometheus, Grafana и СУБД. Для этого нужно выполнить скрипт create\_tables.sql, указав в нём пользователя, от имени которого будет создана база данных и каталог, где она будет расположена. По умолчанию база будет создана по пути /db/statements.fdb, каталог db необходимо самостоятельно создать заранее.

Пример настройки скрипта:

```
CREATE DATABASE 'localhost:<путь_до_бд>'
USER '<имя пользователя>' PASSWORD '<пароль>';
...
```

Запуск скрипта:

```
<каталог Ред Базы Данных>/bin/isql -i ./dists/dictserver/create_tables.sql
```

По умолчанию доступ к СУБД с базой данных пользовательских запросов осуществляется по порту 3050.

### 2.3 Установка на один сервер

При установке всех компонентов Ред Монитора на один сервер необходимо указать в конфигурационном файле аудита наблюдаемой СУБД следующие настройки(fbtrace.conf):

```
database = <путь или alias к базе данных>
  {
    enabled = true
    format = 3
    reset_counters = true
}
```

Такие настройки нужно произвести для каждой базы данных, которая указана в секции databases файла конфигурации экспортёра.

Глава З

# Просмотр метрик

Собираемые метрики описаны в приложении Собираемые метрики.

### 3.1 Просмотр метрик с помощью Prometheus

Для просмотра метрик с помощью Prometheus нужно открыть в браузере страницу запущенного Prometheus (по умолчанию http://localhost:9090/). Можете запустить Prometheus с другим портом:

```
sudo ./prometheus --web.listen-address=":8080"
```

По умолчанию для просмотра метрик используется нулевой часовой пояс, чтобы использовать локальное время укажите флаг Use local time:

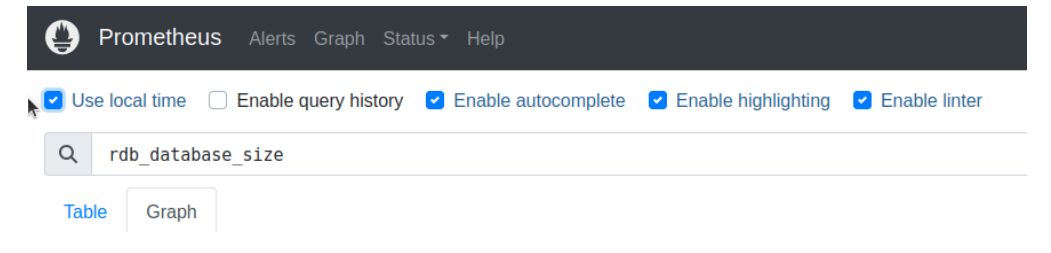

Рисунок 3.1 — Использование локального времени

Чтобы узнать значение конкретной метрики, нужно ввести  ${\tt PromQL}$  запрос.

Примеры PromQL запросов:

1. Вывод объёма базы данных:

rdb\_database\_size{database="employee\_db", instance="127.0.0.1:3051"}

2. Вывод скорости записи на диск в секунду:

irate(rdb\_disks\_io\_bytes{instance="127.0.0.1:3051", database="employee\_db", disk="sda1"}[1m])

3. Вывод разницы между Next transaction и Oldest interesting transaction:

```
rdb_transactions_markers{instance="127.0.0.1:3051", database="employee_db",
marker="NT"} - ignoring(marker)
rdb_transactions_markers{instance="127.0.0.1:3051", database="employee_db",
marker="0IT"}
```

Средства визуализации **Prometheus** довольно скудны, поэтому для просмотра метрик лучше использовать **Grafana**.

### 3.2 Просмотр метрик с помощью Grafana

Для просмотра метрик с помощью Grafana откройте в браузере страницу запущенной Grafana (по умолчанию http://localhost:3000/).

Для отображения собранной информации необходимо включить плагин RedMonitor:

- 1. Выберите Home  $\rightarrow$  Administration  $\rightarrow$  Plugins;
- 2. В открывшейся вкладке перейдите в Type  $\rightarrow$  Applications  $\rightarrow$  RedMonitor;
- 3. Нажмите на кнопку Enable.

После этого в меню Apps будет добавлен плагин RedMonitor:

| ٠      | o RedMonitor - Plugins - Ac × +                                             |       |                                                               |                                              |                                                   |                       |               |                         |                         |            | o x     |
|--------|-----------------------------------------------------------------------------|-------|---------------------------------------------------------------|----------------------------------------------|---------------------------------------------------|-----------------------|---------------|-------------------------|-------------------------|------------|---------|
| ÷      | → C ③ localhost:3000/plugins/r                                              | edsof | t-redmonitor-app?page=overview                                |                                              |                                                   |                       |               | <b>a</b> a <b>d a</b> a | Завершит                | гь обновл  | пение : |
| 0      |                                                                             |       |                                                               | Q Search or jump to                          | ED ctri+k                                         |                       |               |                         | + ~                     | ۲          | M 🚷     |
| ≡      | $Home \ \Rightarrow \ Administration \ \Rightarrow \ Plugins \ \Rightarrow$ | RedM  | fonitor                                                       |                                              |                                                   |                       |               |                         |                         |            | ^       |
| 6      | Home                                                                        |       |                                                               |                                              |                                                   |                       |               |                         |                         |            |         |
| ☆      | Starred                                                                     | ~     |                                                               |                                              |                                                   | 1.0.0 R               | om<br>ed soft | Orafana >=10.3.3        | Signature<br>▲ Unsigned | Disab      | ale     |
|        | Dashboards                                                                  | ~     | .com/plugins and can't be managed via the catalog.            |                                              |                                                   |                       |               |                         |                         |            |         |
| ۲      | Explore                                                                     |       |                                                               |                                              |                                                   |                       |               |                         |                         |            |         |
| ₽      | Alerting                                                                    | ~     |                                                               |                                              |                                                   |                       |               |                         |                         |            |         |
| 6      | Connections                                                                 | ~     | to verify that it has a valid digital signature. Plugin signa | iture verification is part of our security m | easures to ensure plugins are safe and trustworth | v. Grafana Labs can't | uarante       | ee the integrity of thi | s unsigned plug         | in. Ask tř | 10      |
|        | Apps                                                                        | ^     | ligned.                                                       |                                              |                                                   |                       |               |                         |                         |            |         |
|        | RedMonitor                                                                  |       |                                                               |                                              |                                                   |                       |               |                         |                         |            |         |
| 0      | Administration                                                              | ~     |                                                               |                                              |                                                   |                       |               |                         |                         |            |         |
|        |                                                                             |       |                                                               |                                              |                                                   |                       |               |                         |                         |            |         |
|        |                                                                             |       |                                                               |                                              |                                                   |                       |               |                         |                         |            |         |
|        |                                                                             |       |                                                               |                                              |                                                   |                       |               |                         |                         |            |         |
|        |                                                                             |       |                                                               |                                              |                                                   |                       |               |                         |                         |            |         |
|        |                                                                             |       |                                                               |                                              |                                                   |                       |               |                         |                         |            |         |
|        |                                                                             |       |                                                               |                                              |                                                   |                       |               |                         |                         |            |         |
|        |                                                                             |       |                                                               |                                              |                                                   |                       |               |                         |                         |            |         |
|        |                                                                             |       |                                                               |                                              |                                                   |                       |               |                         |                         |            |         |
|        |                                                                             |       |                                                               |                                              |                                                   |                       |               |                         |                         |            |         |
|        |                                                                             |       |                                                               |                                              |                                                   |                       |               |                         |                         |            |         |
| localh | ost:3000/a/redsoft-redmonitor-app/co                                        | nfig  |                                                               |                                              |                                                   |                       |               |                         |                         |            |         |

#### Рисунок 3.2 — Плагин Ред Монитор

Для настройки плагина нужно перейти на его страницу и выбрать источники данных для Prometheus и Базы данных пользовательских запросов.

| <ul> <li>Вед Монитор - Red Monil х +</li> </ul>                                                                                      |                                                           |                            | (a) (a) (x)                    |
|----------------------------------------------------------------------------------------------------|-----------------------------------------------------------|----------------------------|--------------------------------|
| $\label{eq:constraint} \leftarrow \  \                               $                                                               | fde6cc6-aad7-4ccf-8a89-77c990080c628var-ds_rdb=a3e2aea0-8 | 77b-4dde-abd0-c69d655a3527 | 🍇 🖈 🔲 💄 Завершить обновление 🗄 |
| <sup>©</sup>                                                                                                    | Q Search or jump to                                       | ctri+k                     | +- 💿 🔈 🍪                       |
| Home > Apps > RedMonitor > Ред Монитор                                                                                               |                                                           |                            | ^                              |
| Pege Monurop<br>Budepirte actroenses ganaac en acavere na "Tepedru e odsopy".<br>Terevene Pege Bass damaac Docke<br>Tepedru e odsopy | nbet ~                                                    |                            |                                |

Рисунок 3.3 — Настройка плагина Ред Монитор

После нажатия на кнопку Перейти к обзору откроется Обзорная страница.

## 3.3 Обзорная страница

На этой странице отображается краткая информация о каждом сервере. Для получения подробной информации о конкретном сервере нужно нажать на его адрес.

|                                        |                           | Q Search or jump to       | Ctri+K |            | + ~ (0)       |
|----------------------------------------|---------------------------|---------------------------|--------|------------|---------------|
| е > Apps > RedMonitor > Ред Монитор >  | Обзорная страница         |                           |        |            |               |
| Soopung of polytung                    |                           |                           |        |            |               |
| озорная страница                       | us aro cataboŭ uutandaŭo  |                           |        |            |               |
| тооы подроонее изучить сервер, нажмите | на его сетевои интерфеис. |                           |        |            |               |
|                                        |                           |                           |        |            | Q 5           |
| Сервера                                |                           |                           |        |            |               |
| Сервер                                 | Системная загрузка        | Пользовательская загрузка | 037    | Соединения | Индекс здоров |
| 127.0.0.1                              | 0.300%                    | 17.3%                     | 52.6%  | 4          | Хоро          |
|                                        |                           |                           |        |            |               |
|                                        |                           |                           |        |            |               |
|                                        |                           |                           |        |            |               |
|                                        |                           |                           |        |            |               |
|                                        |                           |                           |        |            |               |
|                                        |                           |                           |        |            |               |
|                                        |                           |                           |        |            |               |
|                                        |                           |                           |        |            |               |
|                                        |                           |                           |        |            |               |
|                                        |                           |                           |        |            |               |
|                                        |                           |                           |        |            |               |
|                                        |                           |                           |        |            |               |
|                                        |                           |                           |        |            |               |
|                                        |                           |                           |        |            |               |
|                                        |                           |                           |        |            |               |
|                                        |                           |                           |        |            |               |
|                                        |                           |                           |        |            |               |
|                                        |                           |                           |        |            |               |

Рисунок 3.4 — Обзорная страница

## 3.4 Информация о выбранном сервере

На этой странице находится подробная информация о выбранном сервере.

| Home > Apps > Ред Монитор > Обзорная страница > Обзор сервера 10.81.100. | 124                         |                           |                                 | ₽ ~                           |
|--------------------------------------------------------------------------|-----------------------------|---------------------------|---------------------------------|-------------------------------|
| Обзор сервера 10.81.100.124                                              |                             |                           |                                 |                               |
|                                                                          |                             |                           | < (2) 2024-11-11 11:14:28 to    | 2024-11-11 12:40:19 × > Q 🖸 × |
| <sub>Архитектура</sub><br>Super                                          | Число ядер ЦП<br>Физические | 6 Логические 12           | Ошибки в лог файле<br>Сепъёзные | Клитицеские                   |
| Версия СУБД 5.0.0                                                        | SWAP                        |                           | 0                               | 0                             |
| к <sub>эш субд</sub><br>256 мів                                          | Памоть                      | 2.00 giB                  | Обычные                         | Нераспознанные                |
| Соедимения                                                               |                             | 15.5 дів                  | 0                               | 0                             |
| Индекс здоровья                                                          |                             |                           |                                 |                               |
| ції<br>039<br>Утилизация диска                                           |                             |                           |                                 |                               |
| Отклик табл, мон.<br>Производительность<br>Свободное место               |                             |                           |                                 |                               |
| 11:15 11:20 11:25 11:20 11:25                                            | 11:40 11:45                 | 1:50 11:55 12:00 12:05 11 | 2:10 12:15 12:20 12             | 25 12:30 12:35 12:40          |

Рисунок 3.5 — Обзор выбранного сервера

- Кэш размер, выделенный в оперативной памяти для кэша;
- Архитектура архитектура СУБД;
- Соединения количество соединений, установленных в данный момент;

• Ошибки в лог файле - количество ошибок, записанных в лог файл.

График Количество соединений показывает количество активных соединений в зависимости от времени.

График Ошибки в лог файле по группам отображает количество ошибок разной критичности в зависимости от времени.

График Загрузка ЦПУ показывает пользовательскую и системную нагрузку на процессор в зависимости от времени.

График Использование ОЗУ показывает использование оперативной памяти в зависимости от времени.

График Количество прерываний показывает сколько прерываний процессора было совершено за последний интервал сбора метрик.

График Чтение/запись показывает количество выполненных операций чтения с дисков и записи на них в зависимости от времени.

График Переключения контекста показывает сколько переключений контекста процессора было совершено за последний интервал сбора метрик.

График SWAP показывает использование SWAP в зависимости от времени.

График Тактовая частота процессора показывает текущую, максимальную и минимальную частоту процессора в зависимости от времени.

График Swapping показывает объём информации, который был загружен в SWAP и выгружен из него за время, прошедшее с предыдущего измерения.

#### 3.4.1 Индекс здоровья

Индекс здоровья отображает общую информацию о состоянии сервера. Зелёные зоны говорят о нормальной работе сервера, жёлтые, что есть незначительное отклонение от нормы, а красные показывают возможное наличие проблемы.

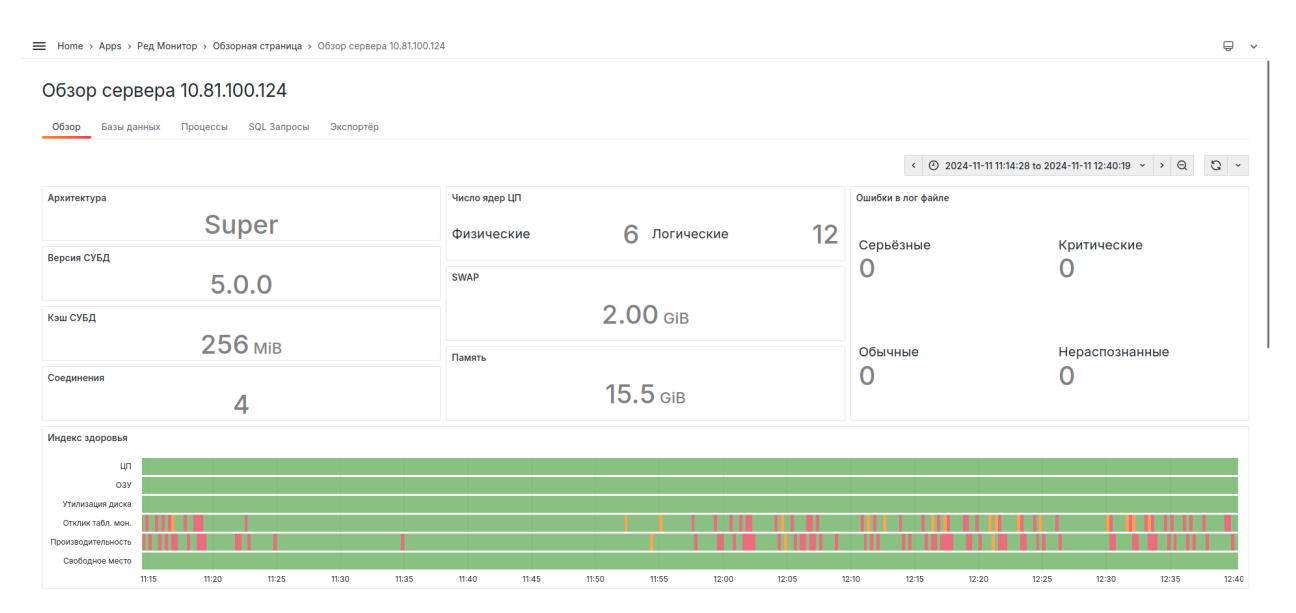

Рисунок 3.6 — Индекс здоровья

В строке ЦП показана системная загрузка центрального процессора. Если она выше 20%, то область будет закрашена красным.

ОЗУ отображает использование оперативной памяти, если оно больше 90%, то область будет за-

крашена красным.

Утилизация диска считается, как процент времени использования диска для чтения/записи с момента прошлого обращения к серверу для сбора метрик. Если диск использовался для чтения/записи более 75% времени с момента прошлого обращения к серверу, то область будет закрашена красным.

Отклик таблиц мониторинга считается, как отношение времени отклика в текущий момент к среднему времени отклика за выбранный отрезок времени:

- 0 < отклик таблиц мониторинга <= 1 зелёная зона;
- 1 < отклик таблиц мониторинга <= 1.5 жёлтая зона;
- 1.5 < отклик таблиц мониторинга красная зона.

Производительность считается, как отношение скорости выполнения запроса в текущий момент к средней скорости выполнения за выбранный отрезок времени:

- 0 < производительность <= 1 зелёная зона;
- 1 < производительность <= 1.5 жёлтая зона;
- 1.5 < производительность красная зона.

Свободное место определяет наличие свободного места на дисках, если на каком-либо диске его осталось менее 10%, то область будет закрашена красным.

### 3.4.2 Базы данных

На этой странице отображается краткая информация о каждой базе данных. Для получения подробной информации о конкретной базе нужно нажать на её имя.

| Home > Apps > Ред Монитор > | Обзорная страница > Обзор сервера 1 | 0.81.100.124 |                   |                                  | Ę                      |
|-----------------------------|-------------------------------------|--------------|-------------------|----------------------------------|------------------------|
| обзор сервера 10.8          | 81.100.124                          |              |                   |                                  |                        |
| Обзор Базы данных Проце     | ессы SQL Запросы Экспортёр          |              |                   |                                  |                        |
|                             |                                     |              |                   | < ( 2024-11-11 11:14:28 to 2024- | 11-11 12:40:19 × > Q C |
| азы данных                  |                                     |              |                   |                                  |                        |
| База данных                 |                                     | Соединения   | Занимает на диске | ΔΝΤ                              | Выполнено запрос       |
| employee_db                 |                                     | 4            | 0.000306%         | 343                              | 17                     |
|                             |                                     |              |                   |                                  |                        |
|                             |                                     |              |                   |                                  |                        |
|                             |                                     |              |                   |                                  |                        |
|                             |                                     |              |                   |                                  |                        |
|                             |                                     |              |                   |                                  |                        |
|                             |                                     |              |                   |                                  |                        |
|                             |                                     |              |                   |                                  |                        |
|                             |                                     |              |                   |                                  |                        |
|                             |                                     |              |                   |                                  |                        |
|                             |                                     |              |                   |                                  |                        |
|                             |                                     |              |                   |                                  |                        |
|                             |                                     |              |                   |                                  |                        |
|                             |                                     |              |                   |                                  |                        |

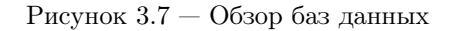

### 3.4.3 Информация о выбранной базе данных

На этой странице находится подробная информация о базе данных.

| Home » Apps » RedMonitor » Peg Mowrop » Obsopwas crpawag » Obsop cepseps 122.0.1 » Obsop Gasu gawaux em » Obsop<br>OGSop Gasu gamerus<br>Obsop Sol 3anpocui Coegawamus<br>Sol 3anpocui Coegawamus<br>Mana gamerux<br>Mana gamerux<br>Mana g     |                                                                                | Q. Search or jump to   C. +                                             | •     |
|----------------------------------------------------------------------------------------------------|--------------------------------------------------------------------------------|-------------------------------------------------------------------------|-------|
| Cobesep 1220.03<br>OBSOP SQL 3anpoor Coegunenus<br>2 00500 Coegunenus<br>2 00500 Coegunenus<br>2 00500 Coegunenus<br>2 00500 Coegunenus<br>4 00 124.00 124.5 1250 Coegunenus<br>Kor-eo coegunenus<br>4 0 00.640 Coegunenus<br>Kor-eo coegunenus<br>4 0 00.640 Coegunenus<br>4 0 00.640 Coegunenus<br>4 0 00                                                                                                | pps > RedMonitor > Ред Монитор > Обзорная страница > Обзор сервера 127.0.0.1 : | Обаор базы данных ет > Обаор                                            |       |
| 0       2024-08-28 14;86:35 to 2024-08-28 14;56:30 • Q         4       4         4       4         0       14:0         16:40       14:45         16:40       14:45         16:40       14:45         16:40       14:45         16:40       14:45         16:40       14:45         16:40       14:45         16:40       14:45         16:40       14:45         16:40       14:45         16:40       14:45         16:40       14:45         16:40       14:45         16:40       14:45         16:40       14:45         16:40       14:45         16:40       14:45         16:40       14:45         16:40       14:45         16:40       14:45         16:40       14:45         16:40       14:45         16:40       14:45                                                                                                    | ор базы данных employee_db<br>1220.0.1<br>9 SQL Запросы Соединения             |                                                                         |       |
| Объём базы данных<br>4 МВ<br>2 МВ<br>2 МВ<br>- Объём 14:40<br>- Объём 14:40 |                                                                                | O 2024-08-28 14:36:35 to 2024-08-28 14:54:30 × 6                        | 0     |
| Кол-во соединений Изменение маркеров транзакций                                                                                                    | базы данных<br>14:40 14:45 1                                                   | 2 MB<br>2 MB<br>150 MB<br>                                              | · · · |
|                                                                                                    | ссединений                                                                     | Изменение маркеров транзакций 3 2 1 0 0 0 0 0 0 0 0 0 0 0 0 0 0 0 0 0 0 | · · · |
| 14:40 14:45 14:50 14:45 14:50<br>= Konsectao = NT = OAT = OIT = OST                                                                                                    |                                                                                | 50 14:40 14:45 14:50                                                    |       |

Рисунок 3.8 — Обзор выбранной базы даннных

График Объём базы данных показывает размер базы данных в зависимости от времени.

График Использование ОЗУ соединениями показывает использование оперативной памяти соединениями с выбранной базой данных.

График Количество соединений показывает количество активных соединений с выбранной базой данных.

График Изменение маркеров транзакций показывает изменение значения маркеров транзакций, произошедшее с прошлого запроса информации.

График Маркеры транзакций отражает значения маркеров транзакций.

График Mutex wait показывает процент попыток, которые были заблокированы, когда владелец старался обратиться к таблице блокировок.

График Выполнение запросов показывает количество выполненных запросов в зависимости от времени.

График Количество блокировок показывает количество блокировок в зависимости от времени.

### SQL запросы

На этой странице отображается краткая информация о выполненных запросах к выбранной базе данных. Для получения подробной информации о запросе нужно нажать на его хэш.

| <ul> <li>Apps &gt; RedMonitor &gt; Ред Монитор &gt; Обзорн</li> <li>бзор базы данных employe</li> </ul> | ная страница > Обзор сервер<br>Эе. db | а 127, > Обзор базы данны >       | SQL Запросы     |                  |                                   |                      |
|----------------------------------------------------------------------------------------------------|---------------------------------------|-----------------------------------|-----------------|------------------|-----------------------------------|----------------------|
| бзор базы данных employe                                                                                | e db                                  |                                   |                 |                  |                                   |                      |
| раер 127.0.0.1<br>263ор SQL Запросы Соединения<br>оп к = 10 • Число выполнения (                        | Fetches O Reads O Write               | -s O Marks O Boews BuildonHerburg |                 |                  | ② 2024-08-28 14:36-35 to 2024-08- | -28 14:54:30 × Q. C. |
|                                                                                                    | / retches () Reads () Mille           |                                   |                 |                  | -                                 |                      |
| nash                                                                                                    | Выполнено раз                         | Выполнено fetches                 | Выполнено reads | Выполнено writes | Выполнено marks                   | Затрачено времен     |
| 3292096809447714752                                                                                     | 18                                    | 134                               | 1               | 0                | 1                                 | 4.99 m               |
| 6636430409349829844                                                                                     | 18                                    | 0                                 | 0               | 0                | 0                                 | 807 (                |
| 1850640075579787752                                                                                     | 18                                    | 0                                 | 0               | 0                | 0                                 | 1.08 m               |
| 98654728606615090                                                                                       | 18                                    | 0                                 | 0               | 0                | 0                                 | 159 (                |
| 993368005597162138                                                                                      | 18                                    | 0                                 | 0               | 0                | 0                                 | 980 (                |
| 1667920756559051703                                                                                     | 1                                     | 1                                 | 0               | 0                | 1                                 | 21.5                 |
| 3296206361879751093                                                                                     | 1                                     | 36                                | 0               | 0                | 0                                 | 13.8                 |
| 327170896527581501                                                                                      | 1                                     | 1                                 | 0               | 1                | 1                                 | 19.2 n               |

Рисунок 3.9 — SQL запросы выбранной базы данных

### Обзор запроса

На данной странице находится подробная информация о выбранном запросе.

|                                                                                                    | 000/a/redsoft-redmonitor-app/config/cd                                                                                  | wa97zz5pgcga/cdwa99o3v7ny8e                                                                                                    | e/server/127.0.0.1/database/employee_db/                      | sql/13292096809447714752?var-d                                           | _exp_stmt_id=5&from=now-3h&to      | =now 🔤 🕁                              | Завершить обновлен                 |
|----------------------------------------------------------------------------------------------------|----------------------------------------------------------------------------------------------------|----------------------------------------------------------------------------------------------------|---------------------------------------------------------------|--------------------------------------------------------------------------|------------------------------------|---------------------------------------|------------------------------------|
| 2                                                                                                    |                                                                                                    |                                                                                                    | Q Search or jump to                                           | ctr                                                                      | +k                                 |                                       | +~ 💿 🔊 Si                          |
| Home > Apps > Ред Мон                                                                                                    | нитор > Обзорная страница > Об:                                                                                         | зор сервера 127.0.0.1 > Обзо                                                                                                    | р запроса 13292096809447714752                                |                                                                          |                                    |                                       |                                    |
|                                                                                                    |                                                                                                    |                                                                                                    |                                                               |                                                                          |                                    |                                       |                                    |
| Обзор запроса                                                                                                    | 13292096809447                                                                                                    | 714752                                                                                                    |                                                               |                                                                          |                                    |                                       |                                    |
| Сервер 127.0.0.1, база данны:                                                                                                    | x employee_db                                                                                                    |                                                                                                    |                                                               |                                                                          |                                    |                                       |                                    |
|                                                                                                    |                                                                                                    |                                                                                                    |                                                               |                                                                          |                                    | e                                     | D Last 3 hours 👻 🔍 🖓               |
| Текст запроса:                                                                                                    |                                                                                                    |                                                                                                    |                                                               |                                                                          |                                    |                                       |                                    |
| SELECT MONSCALL STACK                                                                                                    |                                                                                                    |                                                                                                    |                                                               | Select Expression -> Aggreg                                              | te -> Sort (record length: 140 ke  | v length: 8) -> Filter -> Hash Join / | (inner) -> Table                   |
| SUM(MON\$IO_STATS.MON\$                                                                                                    | \$PAGE_READS), SUM(MON\$IO_STAT                                                                                         | S.MON\$PAGE_WRITES),                                                                                                    | LITE),                                                        | "MON\$CALL_STACK" Full Sc                                                | in -> Record Buffer (record length | n: 57) -> Table "MON\$IO_STATS" F     | Full Scan -> Record Buffer (record |
| SUM(MON\$IO_STATS.MON\$                                                                                                    | \$PAGE_FETCHES), SUM(MON\$IO_ST                                                                                         | ATS.MON\$PAGE_MARKS),                                                                                                    |                                                               | length: 41) -> Table "MON\$N                                             | EMORY_USAGE" Full Scan             |                                       |                                    |
| SOM MONSMENIOR LOSAG                                                                                                    | SE.WONSMEWORI_03ED), SOW(WOI                                                                                            | STACK MONISSTAT ID - MO                                                                                                    | INSIG STATS MONSSTAT ID INNER                                 |                                                                          |                                    |                                       |                                    |
| MON\$CALL_STACK INNER J                                                                                                    | JOIN MON\$IO_STATS ON MON\$CALI                                                                                         | L_STACK.WON\$STAT_ID = WO                                                                                                    |                                                               |                                                                          |                                    |                                       |                                    |
| JOIN MON\$MEMORY_USAG                                                                                                    | JOIN MON\$IO_STATS ON MON\$CALI<br>SE ON MON\$CALL_STACK.MON\$STA                                                       | T_ID = MON\$MEMORY_USAGE                                                                                                    | E.MON\$STAT_ID GROUP                                          |                                                                          |                                    |                                       |                                    |
| JOIN MON\$MEMORY_USAG                                                                                                    | JOIN MON\$IO_STATS ON MON\$CALI<br>SE ON MON\$CALL_STACK.MON\$STA                                                       | T_ID = MON\$MEMORY_USAG                                                                                                    | E.MON\$STAT_ID GROUP                                          |                                                                          |                                    |                                       |                                    |
| MON\$CALL_STACK INNER J                                                                                                    | JOIN MON\$IQ_STATS ON MON\$CALI                                                                                         | T_ID = MON\$MEMORY_USAG                                                                                                    | E.MON\$STAT_ID GROUP                                          |                                                                          |                                    |                                       |                                    |
| MONSCALL_STACK INNER J<br>JOIN MON\$MEMORY_USAG<br>Выполнено раз                                                                             | JOIN MON\$IO_STATS ON MON\$CALI<br>SE ON MON\$CALL_STACK.MON\$STA<br>Успешно                                            | ID = MON\$MEMORY_USAGI                                                                                                    | E.MON\$STAT_ID GROUP                                          | Среднее кол-во fetches                                                   | Среднее кол-во reads               | Среднее кол-во writes                 | Среднее кол-во marks               |
| MONSCALL_STACK INNER J<br>JOIN MON\$MEMORY_USAG<br>Выполнено раз                                                                             | JOIN MONSIO_STATS ON MONSCALI<br>SE ON MONSCALL_STACK.MON\$STA<br>Успешно                                               | Lo IAok, Monssi Al _ D = Mo<br>T_ID = MON\$MEMORY_USAG                                                                                                    | E.MON\$STAT_ID GROUP                                          | Среднее кол-во fetches                                                   | Среднее кол-во reads               | Среднее кол-во writes                 | Среднее кол-во marks               |
| MUNSCALLS FACK INNER J<br>JOIN MONSMEMORY_USAG                                                                                               | JOIN MONSIO_STATS ON MONSCALL<br>SE ON MONSCALL_STACK.MON\$STA                                                          | Loinennovas (Aijo = mo<br>T_iD = MONSMEMORY_USAGi                                                                                                    | E.MON\$STAT_ID GROUP                                          | Среднее кол-во fetches                                                   | Среднее кол-во reads               | Среднее кол-во writes                 | Среднее кол-во marks               |
| МОЛУСАL STACK INNER 3<br>JOIN MONSMEMORY_USAG                                                                                                | JOIN MONSIO_STATS ON MONSCALL<br>EE ON MONSCALL_STACK.MONSSTA                                                           | Loindonso (A) JD = MO<br>T_ID = MONSMEMORY_USAG                                                                                                    | EMON\$STAT_ID GROUP                                           | Среднее кол-во fetches                                                   | Среднее кол-во reads               | Среднее кол-во writes                 | Среднее кол-во marks               |
| молясицезнаскимней и<br>зони молямеморуция а<br>Выполнено раз<br>720                                                                         | ион моняо_stats он монясоц.<br>е он монясац_stack.моняsta<br>Успешно<br>720                                             | солосляются (ACID = MONSMEMORY_USAG                                                                                                    | E.MON\$STAT_ID GROUP<br>Среднее время выполнения<br>0.0944 ms | Среднее кол-во fetches                                                   | Среднее кол-во reads               | Среднее кол-во writes                 | Среднее кол-во marks               |
| моясац зласкимена<br>јон мокумеморуцика<br>Выполнено раз<br>720                                                                              | ион моняо_stats он монясац.<br>е он монясацstack.моняsta<br>7200                                                        | сложаночала до типо<br>т_D = монямемовч_цаясы<br>Неуспешно                                                                                                    | E.MON\$STAT_ID GROUP<br>Среднее время выполнения<br>0.0944 ms | Среднее кол-во fetches                                                   | Среднее кол-во reads               | Среднее кол-во writes                 | Среднее кол-во marks               |
| моясац зласкимена<br>зон мокумеморуция<br>7200                                                                                               | ион моняо_stats он монясац.<br>е он монясацstack.моняsta<br>Услешно<br>7200                                             | Солокалондо на обранована и служавана и служавана и служавана и служавана и служавана и служавана и служавана и<br>Неуспешно                                                                                                    | E.MON\$STAT_ID GROUP<br>Среднее время выполнения<br>0.0944 ms | Среднее кол-во fetches                                                   | Среднее кол-во reads               | Среднее кол-во writes                 | Среднее кол-во marks               |
| молясицся гаскимена з<br>зон молямемору изае<br>7200<br>История изменения плана                                                              | ион моняо_stats он монясац.<br>е он монясацstack.моняsta<br>Услешно<br>7220                                             | Солоски подали и работи и работи<br>На селоти и работи и работи и работи и работи и работи и работи и работи и работи и работи и работи и работи и р                                                                                                    | E.MONSSTAT_ID GROUP<br>Среднее время выполнения<br>0.0944 ms  | Среднее кол-во fetches                                                   | Среднее кол-во reads               | Среднее кол-во writes                 | Среднее кол-во marks               |
| молясиц_згаскілиней з<br>зоін молямемору_изаа<br>Выполнено раз<br>7220<br>История изменения плана :<br>ТЕХТ                                  | ион моняо_зтат он монясац.<br>е он монясац. зтаск.монязта<br>Успешно<br>7220                                            | саносклоназана от но<br>т_D = монямемову Jusaci<br>Неуспешно                                                                                                    | EMON\$STAT_ID GROUP<br>Среднее время выполнения<br>0.0944 ms  | Среднее кол-во fetches                                                   | Среднее кол-во reads               | Среднее кол-во writes                 | Среднее кол-во marks               |
| моязсац з ласкитиена<br>зоп молямемору изао<br>Выполнено раз<br>7200<br>История изменения плана<br>ТЕХТ<br>Select Expression -> Aggre        | ион монясаLL stack монясаLL<br>е он монясаLL stack моняста<br>720<br>запроса<br>нада -> Sort (record length: 140, key   | 2.3 л.с. клочда л.д. D - ило уд. у с. клочда л.д. D - ило уд. у с. клочда л.д. D - ило у с. клочда л.с. у с. клочда л.с. у с. клочда у с. клочда л.с. у с. клочда л.с. у с.     | EMON\$STAT_ID GROUP<br>Среднее время выполнения<br>0.0944 ms  | Среднее кол-во fetches<br>П<br>DATE_TIME<br>2024-09-03 12:03:28.3873 +0  | Среднее кол-во reads               | Среднее кол-во writes                 | Среднее кол-во marks               |
| молясац з ласключену иза<br>зопи молямемору_иза<br>Выполичено раз<br>7220<br>История изменения плана :<br>Техт<br>Select Expression -> Aggre | ион монясодтат ом монясоца<br>е ом монясаца, этаск моняста<br>7220<br>запроса<br>rgate -> Sort (record length: 140, key | Lonoxinityasing birthores and birthores and | EMON\$STAT_ID GROUP<br>Среднее время выполнения<br>0.0944 ms  | Среднее кол-во fetches<br>П<br>Дате_тіме<br>2024-09-03 12:03:28.3873 + 0 | Среднее кол-во reads               | Среднее кол-во writes                 | Среднее кол-во marks               |

Рисунок 3.10 — Обзор запроса

Страница содержит текст запроса, план запроса и его изменения, информацию о количестве и времени выполнений. График Операции над страницами показывает количество страниц считанных из страничного кэша, считанных с диска, записанных на него и изменённых в страничном кэше в зависимости от времени.

#### Соединения

На этой странице отображается краткая информация об активных соединениях с выбранной базе данных. Для получения подробной информации о подключении нужно нажать на его ID.

|                   |                       |                      | 0.0                            | arch as lump to     |                       | triak            |                |                                   | +       | B 01      |
|-------------------|-----------------------|----------------------|--------------------------------|---------------------|-----------------------|------------------|----------------|-----------------------------------|---------|-----------|
| 9                 |                       |                      | Q Se                           | earch or jump to    | (C) (                 | 3ITI+K           |                |                                   | + ~   @ | ,‰ Sign i |
|                   | онитор > Обзорная стр | аница > Обзор сервер | а 127.0.0.1 > Обзор базы данны | ix employee_db      |                       |                  |                |                                   |         |           |
|                   |                       | waa dh               |                                |                     |                       |                  |                |                                   |         |           |
| Сервер 127.0.0.1  | анных еттрю           | yee_up               |                                |                     |                       |                  |                |                                   |         |           |
|                   |                       |                      |                                |                     |                       |                  |                |                                   |         |           |
| Обзор SQL Запросы | Соединения            |                      |                                |                     |                       |                  |                |                                   |         |           |
| Ton k = 10        | • Время соединения    | O Fetches O Reads    | 🔿 Writes 🔘 Marks               |                     |                       |                  |                | <ul> <li>Last 5 minute</li> </ul> | s × Q   | Q ~       |
| employee_db       |                       |                      |                                |                     |                       |                  |                |                                   |         |           |
| ID Соединения     | Имя пользователя      | Адрес клиента        | Процесс клиента                | ID процесса сервера | Длительность соединен | Onepaции fetches | Операции reads | Операции writes                   | Операци | ии marks  |
| 900               | SYSDBA                | 127.0.0.1/52260      | /home/eyedm/.pyenv/vers        | 13935               | 2.25 mins             | 8                | 0              | 2                                 |         | 4         |
| 901               | Cache Writer          |                      |                                | 13935               | 2.25 mins             | 0                | 0              | 0                                 |         | 0         |
| 902               | Garbage Collector     |                      |                                | 13935               | 2.25 mins             | 0                | 0              | 0                                 |         | 0         |
|                   |                       |                      |                                |                     |                       |                  |                |                                   |         |           |
|                   |                       |                      |                                |                     |                       |                  |                |                                   |         |           |
|                   |                       |                      |                                |                     |                       |                  |                |                                   |         |           |
|                   |                       |                      |                                |                     |                       |                  |                |                                   |         |           |
|                   |                       |                      |                                |                     |                       |                  |                |                                   |         |           |
|                   |                       |                      |                                |                     |                       |                  |                |                                   |         |           |
|                   |                       |                      |                                |                     |                       |                  |                |                                   |         |           |
|                   |                       |                      |                                |                     |                       |                  |                |                                   |         |           |
|                   |                       |                      |                                |                     |                       |                  |                |                                   |         |           |
|                   |                       |                      |                                |                     |                       |                  |                |                                   |         |           |

Рисунок 3.11 — Соединения с базой данных

### Обзор соединения

На данной странице находится подробная информация о выбранном соединении.

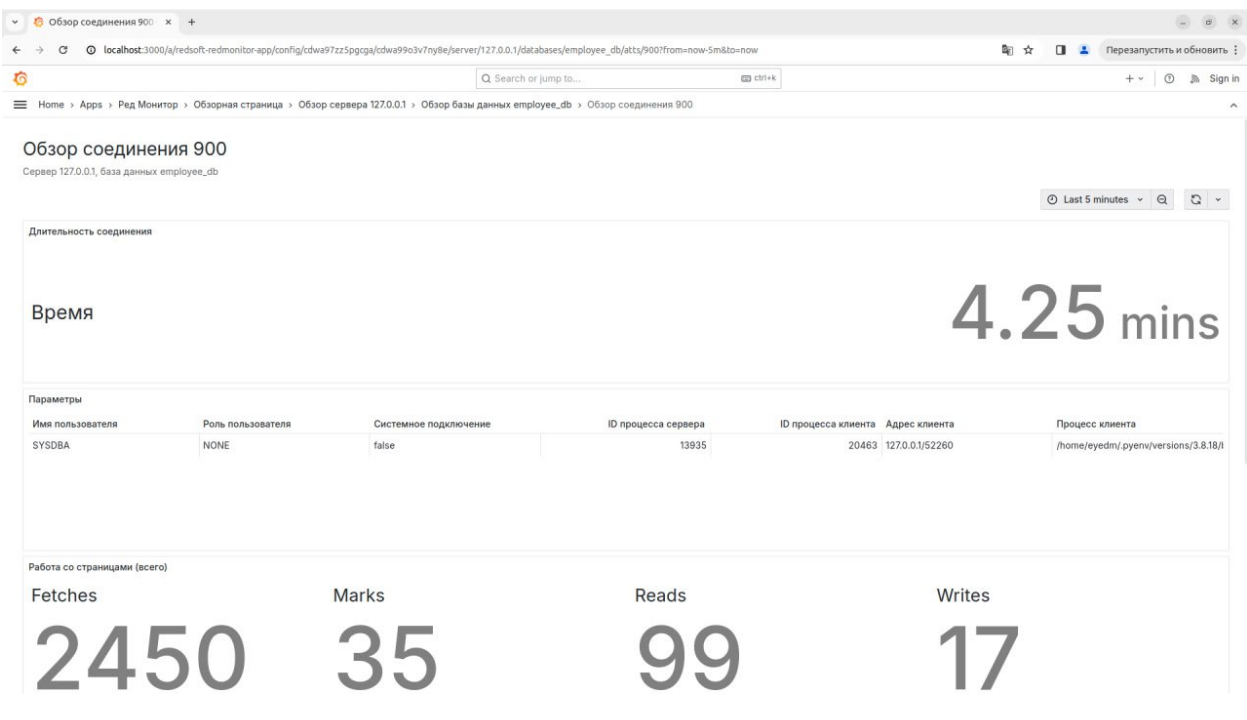

Рисунок 3.12 — Обзор соединения

Страница содержит информацию о длительности соединения, параметрах подключения, количестве обработанных страниц и объёме оперативной памяти, которая используется соединением.

### 3.4.4 Процессы

На этой странице отображается краткая информация о процессах СУБД. Для получения подробной информации о процессе нужно нажать на его ID.

| Home > Apps  | > Ред Монитор > Обзорн            | ная страница > Обзор      | сервера 10.81.100.12 | 24                |                  |                                                                                                    |         | Ģ     |
|--------------|-----------------------------------|---------------------------|----------------------|-------------------|------------------|----------------------------------------------------------------------------------------------------|---------|-------|
| бзор сеј     | овера 10.81.10<br>данных Процессы | 0.124<br>SQL Запросы Экст | портёр               |                   |                  |                                                                                                    |         |       |
|              |                                   |                           |                      |                   |                  | < O 2024-11-11 11:14:28 to 2024-11-11 12:40:19 ×                                                                     | ) Q     | G     |
| роцессы СУБД |                                   |                           |                      |                   |                  | агрузка процессора                                                                                                   |         |       |
| О Процесса   | Загрузка процессо                 | Прочитано байт            | Записано байт        | Резидентная памят | Выгружено из SWA | 00%                                                                                                    |         |       |
| 98           | 0.0111%                           | 0 B                       | 404 KiB              | 68.7 MiB          | 0 B              | 75%                                                                                                    |         |       |
|              |                                   |                           |                      |                   |                  | 50%                                                                                                    |         |       |
|              |                                   |                           |                      |                   |                  | 25%                                                                                                    |         |       |
|              |                                   |                           |                      |                   |                  | 0%                                                                                                    |         | m     |
|              |                                   |                           |                      |                   |                  | 11:15 11:20 11:25 11:30 11:35 11:40 11:45 11:50 11:55 12:00 12:05 12:10 12:15 12:20 12:25<br>= Всего — Процессы СУБД | 12:30 1 | 12:35 |
|              |                                   |                           |                      |                   |                  | CDORL20P3NMB 03V                                                                                                    |         |       |
|              |                                   |                           |                      |                   |                  |                                                                                                    |         |       |
|              |                                   |                           |                      |                   |                  | GIB                                                                                                    |         | ~~~   |
|              |                                   |                           |                      |                   |                  | GIB                                                                                                    |         |       |
|              |                                   |                           |                      |                   |                  | GIB                                                                                                    |         |       |
|              |                                   |                           |                      |                   |                  | GIB                                                                                                    |         |       |
|              |                                   |                           |                      |                   |                  | 08                                                                                                    | 12:30   | 12:35 |
|              |                                   |                           |                      |                   |                  | - Beers — Inprojectie Orbig                                                                                          |         |       |
|              |                                   |                           |                      |                   |                  | тение на сервере                                                                                                    |         |       |
|              |                                   |                           |                      |                   |                  | 8 MIB                                                                                                    |         |       |
|              |                                   |                           |                      |                   |                  | 2 MB                                                                                                    |         |       |
|              |                                   |                           |                      |                   |                  |                                                                                                    |         |       |
|              |                                   |                           |                      |                   |                  | 6 MIB                                                                                                    |         |       |
|              |                                   |                           |                      |                   |                  | 0 B 11:15 11:20 11:25 11:30 11:35 11:40 11:45 11:50 11:55 12:00 12:05 12:10 12:15 12:20 12:25                        | 12:30   | 12:35 |
|              |                                   |                           |                      |                   |                  | = Всего — Процессы СУБД                                                                                              |         |       |
|              |                                   |                           |                      |                   |                  | апись на сервере                                                                                                    |         |       |
|              |                                   |                           |                      |                   |                  |                                                                                                    |         |       |
|              |                                   |                           |                      |                   |                  | 6 MIB                                                                                                    |         | li –  |

Рисунок 3.13 — Процессы СУБД

Страница показывает текущую нагрузку на процессор, использование памяти, объём записи и чтения диска, объём памяти, выгруженой в SWAP.

#### Обзор процесса

На данной странице находится подробная информация о выбранном процессе.

|                                                                                   | Q Search or jump to.    |                   | CD ctri+k             |                          | + ~ ③                      |
|-----------------------------------------------------------------------------------|-------------------------|-------------------|-----------------------|--------------------------|----------------------------|
| me & Anns & BerlMonitor & Ben Mouston & Ofisonuae consuma & Ofison censens 1270.0 | 11 × 06200 gpouecca 17  | 776               |                       |                          |                            |
| no i tilba i tionnantei i tioli naontok i sooshaaro kanada i soosh sabasha istaa  | an a seach character of |                   |                       |                          |                            |
| Обзор процесса 17776<br>Сервер 1270.01                                            |                         |                   |                       | ② 2024-08-28 14:36:35 to | o 2024-08-28 14:54:30      |
| Загрузка процессора                                                               |                         |                   |                       |                          |                            |
| 100%                                                                              |                         |                   |                       |                          |                            |
| 804                                                                               |                         |                   |                       |                          |                            |
| 80%                                                                               |                         |                   |                       |                          |                            |
| 60%                                                                               |                         |                   |                       |                          |                            |
| 40%                                                                               |                         |                   |                       |                          |                            |
|                                                                                   |                         |                   |                       |                          |                            |
| 20%                                                                               |                         |                   |                       |                          |                            |
| 0%<br>14:37:00 14:38:00 14:39:00 14:40:00 14:41:00 14:42:00<br>- 17776 - Boero    | 14:43:00 14:44:00       | 14:45:00 14:46:00 | 14:47:00 14:48:00 14: | 49:00 14:50:00 14:51:00  | 14:52:00 14:53:00 14:54:00 |
| Использование ОЗУ                                                                 |                         |                   |                       |                          |                            |
|                                                                                   |                         |                   |                       |                          |                            |
| 7 GIB                                                                             |                         |                   |                       |                          |                            |
| 6 GIB                                                                             |                         |                   |                       |                          |                            |
| 508                                                                               |                         |                   |                       |                          |                            |
| 200                                                                               |                         |                   |                       |                          |                            |
| 2 GIB                                                                             |                         |                   |                       |                          |                            |
|                                                                                   |                         |                   |                       |                          |                            |

Рисунок 3.14 — Обзор процесса

### 3.4.5 SQL-запросы

На странице находится краткая информация о выполненных запросах, которые соответствуют заданному фильтру. По умолчанию отображаются 10 запросов, которые выполнялись чаще всего.

Для получения подробной информации о запросе нужно нажать на его хэш. Подробнее см. *Обзор запроса*.

| A report         S report         S report                                                                                                    | Marks Среднее в<br>0 0.34 |               |                |               |                |               |       |        |       |         | Среднее       | <u>рики:</u> 💽 Дельта | Характер мет         | n k = 10      |
|----------------------------------------------------------------------------------------------------|---------------------------|---------------|----------------|---------------|----------------|---------------|-------|--------|-------|---------|---------------|-----------------------|----------------------|---------------|
| asaa gaaabasax         bah         Tur angnoot vuono suonene         Fetches         Reads         Writes         Marks         Beens sunnene         Cogares Fetche         Cogares Fetche         Cogares F | Marks Среднее в<br>0 0.3  |               |                |               |                |               |       |        |       |         |               |                       |                      | просы         |
| pipoye_db         32920980844771472         select         344         688         0         0         127 ms         2         0         0         0           pipoye_db         16834304093408298         select         344         0         0         0         192.ms         0         0         0         0         0         0         0         0         0         0         0         0         0         0         0         0         0         0         0         0         0         0         0         0         0         0         0         0         0         0         0         0         0         0         0         0         0         0         0         0         0         0         0         0         0         0         0         0         0         0         0         0         0         0         0         0         0         0         0         0         0         0         0         0         0         0         0         0         0         0         0         0         0         0         0         0         0         0         0         0         0         0                                                                                                    | 0 0.3                     | Cpeднee Marks | Cpeднee Writes | Cpeднee Reads | Среднее Fetche | Время выполне | Marks | Writes | Reads | Fetches | Число выполне | Тип запроса 🖓         | hash                 | аза данных 🖓  |
| ploye_db         168364304093498298         select         344         0         0         0         192 ms         0         0         0         192 ms           ploye_db         287027880210349875         select         344         0         0         0         486 ms         0         0         0         0         0         0         0         0         0         0         0         0         0         0         0         0         0         0         0         0         0         0         0         0         0         0         0         0         0         0         0         0         0         0         0         0         0         0         0         0         0         0         0         0         0         0         0         0         0         0         0         0         0         0         0         0         0         0         0         0         0         0         0         0         0         0         0         0         0         0         0         0         0         0         0         0         0         0         0         0         0         0 <td></td> <td>0</td> <td>0</td> <td>0</td> <td>2</td> <td>127 ms</td> <td>0</td> <td>0</td> <td>0</td> <td>688</td> <td>344</td> <td>select</td> <td>13292096809447714752</td> <td>ployee_db</td>                                                                                                    |                           | 0             | 0              | 0             | 2              | 127 ms        | 0     | 0      | 0     | 688     | 344           | select                | 13292096809447714752 | ployee_db     |
| ployee_th         2957027880210349875         select         344         0         0         0         4.86 ms         0         0         0         0           ployee_th         88504007557877572         select         344         0         0         0         220 ms         0         0         0         0         0         0         0         0         0         0         0         0         0         0         0         0         0         0         0         0         0         0         0         0         0         0         0         0         0         0         0         0         0         0         0         0         0         0         0         0         0         0         0         0         0         0         0         0         0         0         0         0         0         0         0         0         0         0         0         0         0         0         0         0         0         0         0         0         0         0         0         0         0         0         0         0         0         0         0         0         0         0                                                                                                    | 0 0.05                    | 0             | 0              | 0             | 0              | 19.2 ms       | 0     | 0      | 0     | 0       | 344           | select                | 166364304093498298   | ployee_db     |
| 4850640075579787752 select 344 0 0 0 0 29.0 ms 0 0 0 0 0                                                                                                    | 0 0.01                    | 0             | 0              | 0             | 0              | 4.86 ms       | 0     | 0      | 0     | 0       | 344           | select                | 2967027880210349875  | ployee_db     |
|                                                                                                    | 0 0.08                    | 0             | 0              | 0             | 0              | 29.0 ms       | 0     | 0      | 0     | 0       | 344           | select                | 4850640075579787752  | ployee_db     |
| ployee_db 7993368005597162138 select 344 0 0 0 0 0 20.1 ms 0 0 0 0 0                                                                                                    | 0 0.05                    | 0             | 0              | 0             | 0              | 20.1 ms       | 0     | 0      | 0     | 0       | 344           | select                | 7993368005597162138  | ployee_db     |
|                                                                                                    |                           | ·             | v              | v             | v              | Lonnio        | v     | ·      | v     | ·       |               | 00000                 | ,                    | mpro / 30-200 |

Рисунок 3.15 — Запросы

### 3.4.6 Экспортёр

На странице находится информация о сборе метрик экспортёром.

| Home > Apps > Ред Монитор > Обзорная страница > Обзо                     | р сервера 10.81.100.124                |                                             | ę                                                    |
|--------------------------------------------------------------------------|----------------------------------------|---------------------------------------------|------------------------------------------------------|
| Обзор сервера 10.81.100.124<br>Обзор Базы данных Процессы SQL Запросы Эк | спортёр                                |                                             |                                                      |
|                                                                          |                                        | < Ø                                         | 2024-11-11 11:14:28 to 2024-11-11 12:40:19 • > Q 🖸 • |
| Статус                                                                   |                                        |                                             |                                                      |
|                                                                          |                                        |                                             |                                                      |
| 11:15 11:20 11:25 11:30 11                                               | :35 11:40 11:45 11:50 11:55            | 12:00 12:05 12:10 12:15                     | 12:20 12:25 12:30 12:35 12:40                        |
| Время сбора данных с 'Aggtrace DS'                                       | Время сбора данных с 'System DS'       | Время сбора данных с 'Monitoring tables DS' | Время сбора данных с 'Log DS'                        |
| Минимальное Максимальное 1.46 ms 40.5 ms                                 | Минимальное Максимальное 222 ms 379 ms | Минимальное Максимальное 17.7 ms 234 ms     | Минимальное Максимальное 11.4 µs 57.5 µs             |
| <sup>Среднее</sup>                                                       | <sup>Среднее</sup>                     | <sup>Среднее</sup>                          | Среднее<br>133ив                                     |
|                                                                          |                                        |                                             | 10.0 μs                                              |
| Время сбора данных<br>400 ms                                             |                                        |                                             |                                                      |

Рисунок 3.16 — Экспортёр

Панель статус показывает интервалы работы экспортёра: зелёным цветом показано время, когда экспортёр работает и собирает метрики, а красным, когда он не запущен.

На других панелях находится информация о продолжительности сбора метрик с каждого источника данных.

# Приложение А Собираемые метрики

# А.1 Метрики таблиц мониторинга

| Название метрики      | Метки                                                                                                    | Описание метрики                                                                                                    |
|-----------------------|----------------------------------------------------------------------------------------------------|----------------------------------------------------------------------------------------------------|
| rdb_call_stack_pages  | database - база данных.<br>object_type - тип объекта базы дан-<br>ных:<br>• procedure;<br>• trigger;<br>• function.<br>operation - тип операции:<br>• reads;<br>• fetches;<br>• marks;<br>• writes.                                                  | Количество операций указанно-<br>го типа, выполненных вызовами<br>со страницами базы данных в мо-<br>мент сбора информации. |
| rdb_call_stack_memory | database - база данных.<br>object_type - тип объекта базы дан-<br>ных:<br>• procedure;<br>• trigger;<br>• function;<br>usage - использование памяти:<br>• used - объём используемой па-<br>мяти;<br>• allocated - количество выде-<br>ленной памяти. | Объём оперативной памяти в<br>байтах, используемой для ука-<br>занного типа вызова в момент<br>сбора информации.            |
| rdb_call_stack_count  | database - база данных.<br>object_type - тип объекта базы дан-<br>ных:<br>• procedure;<br>• trigger;<br>• function;                                                                                                    | Количество вызовов указанного<br>типа, выполняемых в в момент<br>сбора информации.                                          |
| rdb_attachments_pages | database - база данных.<br>att_id - идентификатор соединения.<br>operation - тип операции:<br>• reads;<br>• fetches;<br>• marks;<br>• writes.                                                                                                    | Количество операций, выполнен-<br>ных соединением со страницами<br>базы данных в момент сбора ин-<br>формации.              |

Таблица А.1 — Метрики таблиц мониторинга

| Название метрики                    | Метки                                                                                                    | Описание метрики                                                                               |
|-------------------------------------|----------------------------------------------------------------------------------------------------|------------------------------------------------------------------------------------------------|
| rdb_attachments_memory              | <ul> <li>database - база данных.</li> <li>att_id - идентификатор соединения.</li> <li>usage - использование памяти: <ul> <li>used - объём используемой памяти;</li> <li>allocated - количество выделенной памяти.</li> </ul> </li> </ul>                                                                                                    | Объём оперативной памяти в<br>байтах, используемой соединени-<br>ем в момент сбора информации. |
| rdb_attachments<br>_connection_time | database - база данных.<br>att_id - идентификатор соединения.                                                                                                    | Продолжительность соединения в наносекундах.                                                   |
| rdb_attachments_count               | database - база данных.                                                                                                    | Количество соединений с базой<br>данных в момент сбора инфор-<br>мации.                        |
| rdb_transactions_pages              | database - база данных.<br>is_active - активна ли транзакция;<br>isolation_mode - уровень изоляции:<br>• consistency<br>• concurrency<br>• read_committed_rec_ver<br>• read_committed_no_rec_ver<br>• read_committed_read<br>consistency<br>read_only - выполняется ли транзакция<br>в режиме "read_only";<br>auto_commit - используется ли режим<br>автоматической фиксации;<br>auto_undo - используется ли автомати-<br>ческая отмена транзакции;<br>operation - тип операции:<br>• reads;<br>• fetches;<br>• marks;<br>• writes. | Количество операций, выполненных транзакциями.                                                 |

| Название метрики        | Метки                                                                                                    | Описание метрики                                                                              |
|-------------------------|----------------------------------------------------------------------------------------------------|-----------------------------------------------------------------------------------------------|
| rdb_transactions_memory | <pre>database - база данных.<br/>is_active - активна ли транзакция.<br/>isolation_mode - уровень изоляции:</pre>                                                                                                    | Объём памяти (в байтах), используемой транзакциями, выполняющимися в момент сбора информации. |
| rdb_transactions_count  | database - база данных.<br>is_active - активна ли транзакция.<br>isolation_mode - уровень изоляции:<br>• consistency<br>• concurrency<br>• read_committed_rec_ver<br>• read_committed_no_rec_ver<br>• read_committed_read<br>_consistency<br>read_only - выполняется ли транзакция<br>в режиме read_only.<br>auto_commit - используется ли режим<br>автоматической фиксации.<br>auto_undo - используется ли автомати-<br>ческая отмена транзакции. | Количество транзакций, выпол-<br>няющихся в момент сбора ин-<br>формации.                     |

| Название метрики              | Метки                                                                                                    | Описание метрики                                                                                          |
|-------------------------------|----------------------------------------------------------------------------------------------------|----------------------------------------------------------------------------------------------------|
| rdb_statements_pages          | <pre>database - база данных.<br/>state - состояние запроса:<br/>idle — бездействующий;<br/>active — активный;<br/>stalled — приостановленный,<br/>то есть запрос или курсор<br/>"живой", но в данный момент<br/>не выполняется.<br/>operation - тип операции:<br/>reads;<br/>fetches;<br/>marks;<br/>writes.</pre>                                                                                                  | Количесво запросов, которые<br>выполняются над страницами<br>базы данных в момент сбора<br>информации.    |
| rdb_statements_memory         | <ul> <li>database - база данных.</li> <li>state - состояние запроса: <ul> <li>idle — бездействующий;</li> <li>active — активный;</li> <li>stalled — приостановленный, то есть запрос или курсор "живой", но в данный момент не выполняется.</li> </ul> </li> <li>usage - использование памяти: <ul> <li>used - объём используемой памяти.</li> <li>allocated - количество выделенной памяти.</li> </ul> </li> </ul> | Объём памяти (в байтах), ис-<br>пользуемой запросами, выполня-<br>ющимися в момент сбора инфор-<br>мации. |
| rdb_statements_count          | <ul> <li>database - база данных.</li> <li>state - состояние запроса: <ul> <li>idle — бездействующий;</li> <li>active — активный;</li> <li>stalled — приостановленный,<br/>то есть запрос или курсор<br/>"живой", но в данный момент<br/>не выполняется.</li> </ul> </li> </ul>                                                                                                    | Количество запросов, выполняющихся в момент сбора информации.                                             |
| rdb_response_times            | database - база данных.<br>table - таблица MON\$DATABASE.                                                                                                    | Время выполнения запроса к<br>таблице MON\$DATABASE в секун-<br>дах.                                      |
| rdb_database_sql<br>_dialect  | database - база данных.                                                                                                    | SQL диалект.                                                                                              |
| rdb_database_page_size        | database - база данных.                                                                                                    | Размер страницы файлов базы<br>данных в байтах.                                                           |
| rdb_database_page<br>_buffers | database - база данных.                                                                                                    | Количество страниц, выделен-<br>ных в оперативной памяти для<br>кэша;                                     |

| Название метрики                | Метки                   | Описание метрики                                                                                                    |
|---------------------------------|-------------------------|----------------------------------------------------------------------------------------------------|
| rdb_database_sweep<br>_interval | database - база данных. | Интервал автоматической сбор-<br>ки мусора;                                                                                                    |
| rdb_database_read_only          | database - база данных. | Является ли база данных<br>доступной только для чте-<br>ния. Read-only - значение 1,<br>read-write значение 0.                                                                                                    |
| rdb_database_forced<br>_writes  | database - база данных. | Указывает, установлен для ба-<br>зы режим синхронного выво-<br>да (forced writes, значение 1)<br>или режим асинхронного вывода<br>(значение 0).                                                                                                    |
| rdb_database_backup<br>_state   | database - база данных. | <ul> <li>Указывает состояние бэкапа базы данных:</li> <li>0 — база не затронута бэкапом,</li> <li>1 — база заблокирована для резервирования,</li> <li>2 — объединение временного файла дельты и основного файла базы данных.</li> </ul>                                                                                                    |
| rdb_database_pages              | database - база данных. | Количество страниц, выделен-<br>ных для базы данных на внеш-<br>нем устройстве.                                                                                                    |
| rdb_database_shutdown<br>_mode  | database - база данных. | <ul> <li>текущее состояние остановки<br/>(shutdown) базы данных:</li> <li>0 — база данных активна (online);</li> <li>1 — остановлена для<br/>нескольких пользователей (multi-user<br/>shutdown);</li> <li>2 — остановлена для<br/>одного пользователя (single-user<br/>shutdown);</li> <li>3 — полностью останов-<br/>ка (full shutdown).</li> </ul> |
| rdb_database_size               | database - база данных. | Объём памяти в байтах, занима-<br>емый базой данных на диске. Это<br>произведение количества выде-<br>ленных страниц и размера одной<br>страницы базы данных.                                                                                                    |
| rdb_database_cache              | database - база данных. | Размер выделенной оперативной памяти под кеш СУБД в байтах.                                                                                                    |

| Название метрики | Метки                   | Описание метрики                                                                                                    |
|------------------|-------------------------|----------------------------------------------------------------------------------------------------|
| rdb_database_up  | database - база данных. | Указывает на наличие соедине-<br>ния экспортёра с базой данных:<br>• 0 - соединение отсут-<br>ствует;<br>• 1 - соединение установ-<br>лено. |

# А.2 Метрики агрегатного аудита

Эти метрики показывают на сколько изменилось значение с предыдущего сбора информации.

Таблица А.2 — Метрики агрегатного аудита

| Название метрики        | Метки                                                                                                    | Описание метрики                           |
|-------------------------|----------------------------------------------------------------------------------------------------|--------------------------------------------|
| rdb_aggtrace_stmt_pages | Mетки<br>database - база данных;<br>hash - хэш запроса;<br>q_operation - тип запроса:<br>• select<br>• insert<br>• update<br>• create<br>• delete                                                                                       | Количество операций, выполненных запросом. |
|                         | <ul> <li>drop</li> <li>operation - тип операции: <ul> <li>reads;</li> <li>fetches;</li> <li>marks;</li> <li>writes.</li> </ul> </li> <li>marker - количество операций: <ul> <li>min;</li> <li>max;</li> <li>avg.</li> </ul> </li> </ul> |                                            |
| rdb_aggtrace_stmt_times | database - база данных;<br>hash - хэш запроса;<br>q_operation - тип запроса:<br>• select<br>• insert<br>• update<br>• create<br>• delete<br>• drop<br>marker - затраченное время:<br>• min;<br>• max;<br>• avg.                         | Время, затраченное на выполнение запросов. |

| Название метрики               | Метки                                                                                                    | Описание метрики                                             |
|--------------------------------|----------------------------------------------------------------------------------------------------|--------------------------------------------------------------|
| rdb_aggtrace_stmt_count        | database - база данных;<br>hash - хэш запроса;<br>q_operation - тип запроса:<br>• select<br>• insert<br>• update<br>• create<br>• delete<br>• drop<br>marker - результат выполнения:<br>• failed<br>• succeed<br>• total | Количество выполненных запро-<br>сов выбранного типа.        |
| rdb_aggtrace_sort_mu<br>_total | database - база данных;<br>hash - хэш запроса;<br>q_operation - тип запроса:<br>• select<br>• insert<br>• update<br>• create<br>• delete<br>• drop<br>marker - результат выполнения:<br>• failed<br>• succeed<br>• total | Объём памяти (в байтах), выделенной под сортировку.          |
| rdb_aggtrace_sort_mu<br>_disk  | database - база данных;<br>hash - хэш запроса;<br>q_operation - тип запроса:<br>• select<br>• insert<br>• update<br>• create<br>• delete<br>• drop<br>marker - результат выполнения:<br>• failed<br>• succeed<br>• total | Объём памяти (в байтах), выделенной под сортировку на диске. |

| Название метрики     | Метки                          | Описание метрики               |
|----------------------|--------------------------------|--------------------------------|
| rdb_aggtrace_sort_mu | database - база данных;        | Объём памяти (в байтах), выде- |
| _cache               | hash - хэш запроса;            | ленной под сортировку в кэше.  |
|                      | q_operation - тип запроса:     |                                |
|                      | • select                       |                                |
|                      | • insert                       |                                |
|                      | • update                       |                                |
|                      | • create                       |                                |
|                      | • delete                       |                                |
|                      | • drop                         |                                |
|                      | marker - результат выполнения: |                                |
|                      | • failed                       |                                |
|                      | • succeed                      |                                |
|                      | • total                        |                                |
|                      |                                |                                |

# A.3 Метрики утилиты rdb\_lock\_print

| Таблица А.3 – | - Метрики | утилиты | rdb_ | lock | print |
|---------------|-----------|---------|------|------|-------|
|---------------|-----------|---------|------|------|-------|

| Название метрики                  | Метки                                                                                                    | Описание метрики                                        |
|-----------------------------------|----------------------------------------------------------------------------------------------------|---------------------------------------------------------|
| rdb_lock_table_memory<br>_usage   | <ul> <li>database - база данных;</li> <li>usage: <ul> <li>length - общий объем памяти, выделенный таблице блокировок (в байтах);</li> <li>used - наибольшая величина смещения в таблице блокировок, которая используется в настоящий момент.</li> </ul> </li> </ul>                                                                                                    | Объем памяти, выделенный таблице блокировок (в байтах). |
| rdb_lock_table_requests<br>_count | <ul> <li>database - база данных;</li> <li>kind - тип запроса:</li> <li>enqs - число запросов, полученных на блокировку (не включает запросы, которые пришли и ушли);</li> <li>converts - запросы на повышение уровня блокировки;</li> <li>rejects - запросы, которые не могут быть удовлетворены;</li> <li>blocks - Запросы, которые не могут быть удовлетворены немедленно.</li> </ul> | Количество запросов выбранно-<br>го типа.               |

| Название метрики                       | Метки                                                                                                    | Описание метрики                                                                                                    |
|----------------------------------------|----------------------------------------------------------------------------------------------------|----------------------------------------------------------------------------------------------------|
| rdb_lock_table<br>_deadlocks_count     | database - база данных;<br>counter:<br>• scans - количество проверок<br>на взаимные блокировки;<br>• found - количество найденных<br>взаимных блокировок.                                                                                                    | Подсчёт взаимных блокировок.                                                                                         |
| rdb_lock_table_scan<br>_interval       | database - база данных;                                                                                                    | Время (в секундах), которое<br>ожидает менеджер блокировок<br>до того как запустить к поиску<br>взаимных блокировок. |
| rdb_lock_table_acquires                | <ul> <li>database - база данных;<br/>counter:</li> <li>requires - сколько раз вла-<br/>делец запрашивает исключи-<br/>тельное управление таблицей<br/>блокировок, чтобы выполнить<br/>изменения;</li> <li>blocks - сколько раз владелец<br/>находился в состоянии ожи-<br/>дания при запросе исключи-<br/>тельного управления таблицей<br/>блокировок.</li> </ul> | Запросы на исключительное<br>управление таблицей блокиро-<br>вок.                                                    |
| rdb_lock_table_mutex<br>_wait          | database - база данных;                                                                                                    | Процент попыток, которые бы-<br>ли заблокированы, когда владе-<br>лец старался обратиться к табли-<br>це блокировок. |
| rdb_lock_table_hash<br>_slots_count    | database - база данных;                                                                                                    | Число слотов кэширования бло-<br>кировок.                                                                            |
| rdb_lock_table_hash<br>_slots_lengths  | database - база данных;<br>length:<br>• min;<br>• max;<br>• avg.                                                                                                    | Длина цепочки кэширования.                                                                                           |
| rdb_lock_table_owners<br>_count        | database - база данных;<br>kind - тип владельца:<br>• process<br>• database<br>• connection<br>• transaction<br>• dummy_process                                                                                                    | Количество владельцев, соеди-<br>ненных с таблицей блокировок.                                                       |
| rdb_lock_table_owners<br>_requests_avg | database - база данных;                                                                                                    | Среднее количество групп запро-<br>сов, которые были освобождены<br>и не использованы повторно.                      |

| Название метрики                         | Метки                                                                                                    | Описание метрики                                                           |
|------------------------------------------|----------------------------------------------------------------------------------------------------|----------------------------------------------------------------------------|
| rdb_lock_table_locks<br>_count           | database - база данных;<br>series - тип ресурса;<br>is_pended - ожидается ли кем-то.                                                                                                    | Количество блокировок указанного типа.                                     |
| rdb_lock_table_locks<br>_memory          | <ul> <li>database - база данных;</li> <li>series - тип ресурса;</li> <li>is_pended - ожидается ли кем-то;</li> <li>usage - использование памяти: <ul> <li>used - объём используемой памяти.</li> <li>allocated - количество выделенной памяти.</li> </ul> </li> </ul> | Объём выделенной памяти в бай-<br>тах для указанной блокировки.            |
| rdb_lock_table_pending<br>_req_count_avg | database - база данных;<br>series - тип ресурса;                                                                                                    | Среднее количество ожидающих<br>владельцев для указанного типа<br>ресурса. |

# А.4 Метрики репликации

| Таблица А.4 — | Метрики | репликации |
|---------------|---------|------------|
|---------------|---------|------------|

| Название метрики                    | Метки                                                                                          | Описание метрики                                                                                                    |
|-------------------------------------|------------------------------------------------------------------------------------------------|----------------------------------------------------------------------------------------------------|
| rdb_master_segments<br>_count       | database - база данных;<br>state - состояние сегмента:<br>• full<br>• arch<br>• free<br>• used | Количество сегментов указанно-<br>го состояния.                                                                                            |
| rdb_master_current<br>_sequence     | database - база данных.                                                                        | Номер текущего сегмента                                                                                                    |
| rdb_master_segments<br>_size_in_use | database - база данных.                                                                        | Общий размер журнала репли-<br>кации в байтах.                                                                                             |
| rdb_slave_current<br>_segment       | database - база данных.                                                                        | Номер текущего сегмента                                                                                                    |
| rdb_slave_oldest<br>_segment        | database - база данных.                                                                        | Сегмент, который начал самую<br>раннюю транзакцию, которая не<br>была завершена во время обра-<br>ботки последней последователь-<br>ности. |
| rdb_slave_active<br>_transaction    | database - база данных.                                                                        | Количество активных транзак-<br>ций.                                                                                                    |
| rdb_slave_segments_in<br>_queue     | database - база данных.                                                                        | Количество сегментов в очереди.                                                                                                    |
| rdb_master_pings                    | from<br>to                                                                                     | Задержка ответа между сервера-<br>ми в секундах.                                                                                           |

| Название метрики  | Метки                   | Описание метрики                               |
|-------------------|-------------------------|------------------------------------------------|
| rdb_repl_log_size | database - база данных. | Общий размер журнала репли-<br>кации в байтах. |

# А.5 Метрики операционной системы

| Название метрики      | Метки                                                                                           | Описание метрики                                                                           |
|-----------------------|-------------------------------------------------------------------------------------------------|--------------------------------------------------------------------------------------------|
| rdb_disks_io_counters | database - база данных.<br>disk - диск.<br>operation - тип операции:<br>• reads<br>• writes     | Количество операций чтения и записи на диск.                                               |
| rdb_disks_io_bytes    | database - база данных.<br>disk - диск.<br>operation - тип операции:<br>• reads<br>• writes     | Объём прочитанной/записанной<br>на диск информации в байтах.                               |
| rdb_disks_io_times    | database - база данных.<br>disk - диск.<br>operation - тип операции:<br>• reads<br>• writes     | Время (в миллисекундах), затра-<br>ченное на выполнение операций<br>чтения/записи на диск. |
| rdb_disks_io_wtime    | database - база данных.<br>disk - диск.                                                         | Взвешенное время, потраченное на операции ввода-вывода.                                    |
| rdb_disks_io_time     | database - база данных.<br>disk - диск.                                                         | Время, потраченное на фактиче-<br>ский ввод-вывод.                                         |
| rdb_mount_point_usage | database - база данных.<br>point - точка монтирования.<br>usage:<br>• used<br>• free<br>• total | Использование точки монитро-<br>вания.                                                     |

Таблица А.5 — Метрики операционной системы

| Название метрики                 | Метки                                                                                                    | Описание метрики                                                                                              |
|----------------------------------|----------------------------------------------------------------------------------------------------|----------------------------------------------------------------------------------------------------|
| rdb_other_procs_memory<br>_usage | <ul> <li>usage - тип операции:</li> <li>resident - объём резидентной памяти, используемой процессами, не относящимся к СУБД.</li> <li>virtual - объём виртуальной памяти, выделенной под процессы, не относящиеся к СУБД.</li> <li>swapped_out - количество записанных на диск байт при нехватке ОЗУ.</li> </ul> | Количество прочитанной и за-<br>писанной информации в байтах<br>процессами, которые не относят-<br>ся к СУБД. |
| rdb_other_procs_io<br>_bytes     | operation - тип операции:<br>• reads<br>• writes                                                                                                    | Количество прочитанной и за-<br>писанной информации в байтах<br>процессами, которые не относят-<br>ся к СУБД. |
| rdb_opened_temp_files<br>_size   | temp_kind - тип временного объекта:<br>• table<br>• blob<br>• undo<br>• redbuf<br>• merge<br>• sort<br>• tpc<br>• snap                                                                                                    | Размер временных файлов, со-<br>зданных процессами СУБД (в<br>байтах).                                        |
| rdb_opened_temp_files<br>_count  | temp_kind - тип временного объекта:<br>• table<br>• blob<br>• undo<br>• redbuf<br>• merge<br>• sort<br>• tpc<br>• snap                                                                                                    | Количество временных файлов,<br>созданных процессами СУБД.                                                    |
| rdb_procs_cpu_usage              | pid                                                                                                    | Загрузка процессора процессами СУБД.                                                                          |
| rdb_procs_memory_usage           | <pre>pid<br/>usage:<br/>resident<br/>virtual<br/>swapped_out</pre>                                                                                                    | Объём резидентной, виртуаль-<br>ной и выгруженной в <b>swap</b> памя-<br>ти в байтах.                         |

| Название метрики              | Метки                                                   | Описание метрики                                                               |
|-------------------------------|---------------------------------------------------------|--------------------------------------------------------------------------------|
| rdb_procs_io_bytes            | pid<br>operation - тип операции:<br>• reads<br>• writes | Размер прочитанной и записан-<br>ной информации в байтах про-<br>цессами СУБД. |
| rdb_procs_count               | is_rdb - относится ли процесс к СУБД.                   | Количество процессов.                                                          |
| rdb_system_memory             | field:<br>• used<br>• availabel<br>• total              | Использование оперативной па-<br>мяти.                                         |
| rdb_system_swap_usage         | usage:<br>• used<br>• free<br>• total                   | Использование памяти, выделенной для swap.                                     |
| rdb_system_swapped            | direction:<br>• in<br>• out                             | Объём данных (в байтах), затро-<br>нутый <b>swap</b> .                         |
| rdb_system_cpu_load           | group:<br>• user<br>• system                            | Загрузка процессора.                                                           |
| rdb_system_cpu_freq           | <pre>marker:     max     min     current</pre>          | Частота работы процессора.                                                     |
| rdb_system_cpu_ctx            |                                                         | Число изменений контекста про-<br>цессора.                                     |
| rdb_system_cpu<br>_interrupts | marker:<br>• soft<br>• casual                           | Число прерываний процессора.                                                   |
| rdb_tmp_mount_point<br>_usage | point<br>usage:<br>• total<br>• used<br>• free          | Использование точки монтиро-<br>вания.                                         |
| rdb_tmp_disks_io_bytes        | disk<br>operation:<br>• reads<br>• writes               | Показывает количествово байт<br>прочитанных с диска и записан-<br>ных на него. |

| Название метрики              | Метки                                     | Описание метрики                                                                                               |
|-------------------------------|-------------------------------------------|----------------------------------------------------------------------------------------------------|
| rdb_tmp_disks_io<br>_counters | disk<br>operation:<br>• reads<br>• writes | Показывает количествово опера-<br>ций чтения с диска и записи на<br>него.                                      |
| rdb_tmp_disks_io_times        | disk<br>operation:<br>• reads<br>• writes | Показывает количествово време-<br>ни в миллисекундах, потрачен-<br>ного на чтение с диска и запись<br>на него. |
| rdb_tmp_dir_size              | name<br>point                             | Показывает объём временных<br>файлов СУБД.                                                                     |

# А.6 Другие метрики

Таблица А.6 — Другие метрики

| Название метрики             | Метки                                                                 | Описание метрики                                           |
|------------------------------|-----------------------------------------------------------------------|------------------------------------------------------------|
| rdb_transactions<br>_markers | database - база данных;<br>marker:<br>• NT<br>• OST<br>• OAT<br>• OIT | Значения маркеров транзакций в<br>момент сбора информации. |
| rdb_log_errors               | kind - тип ошибки:<br>• fatal<br>• critical<br>• normal<br>• event    | Количество ошибок указанного<br>типа.                      |